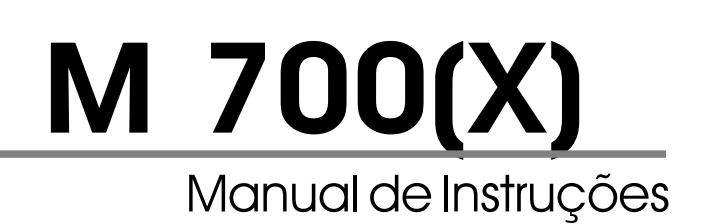

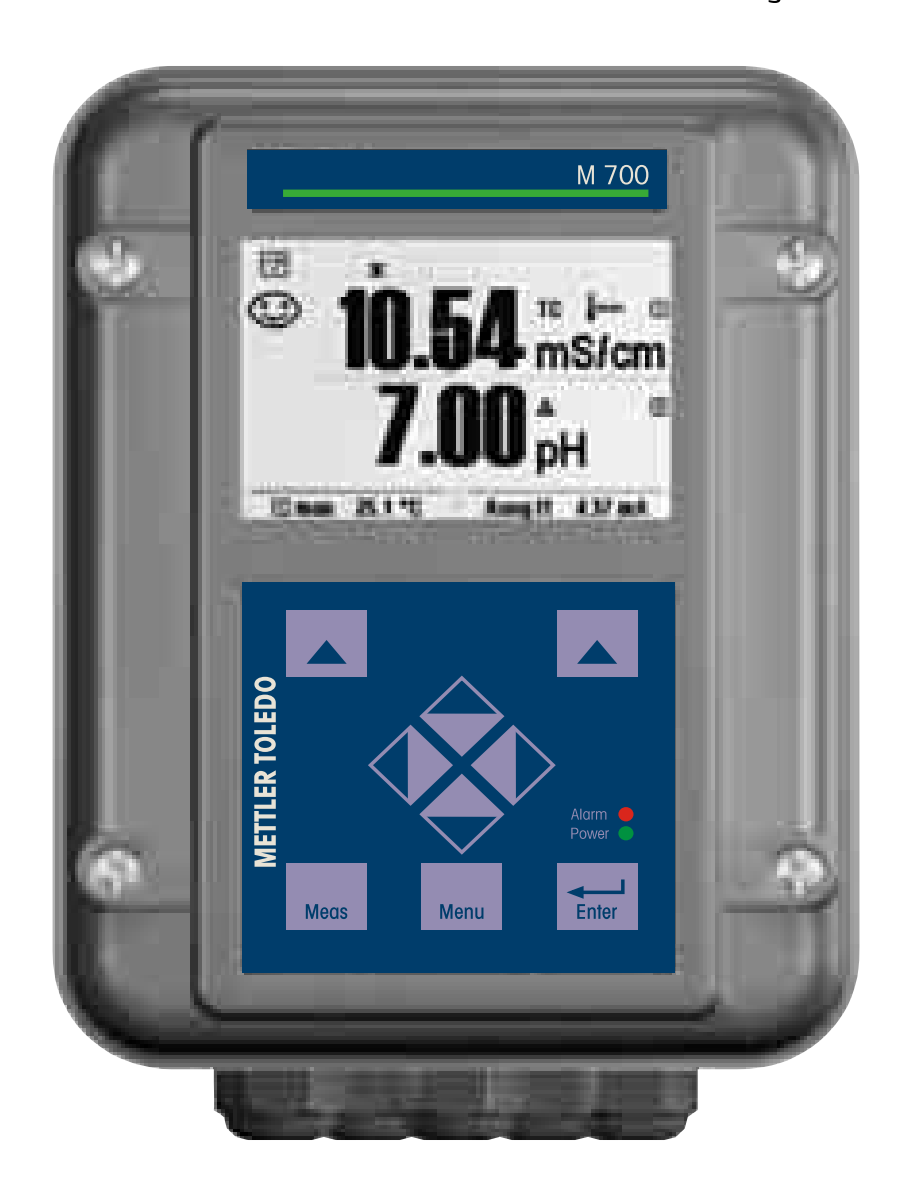

Código: 52 121 216

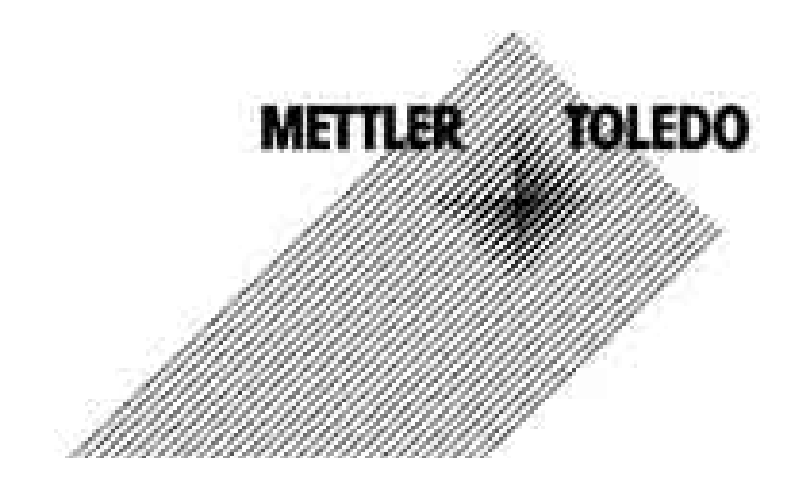

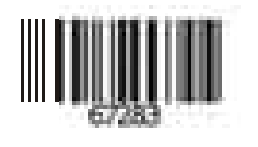

### Garantia

Defeitos que ocorram dentro do período de um ano a contar da data de entrega serão sanados gratuitamente em nossa planta (transporte e seguros pagos pelo remetente). Sensores, conectores e acessórios: 1 ano

©2003 Sujeito a alterações sem notificação

#### Devolução de produtos em garantia

Favor contatar a Mettler Toledo antes de devolver um dispositivo defeituoso. Envie o dispositivo limpo ao endereço que fornecerem a você. Caso o dispositivo tenha estado em contato com fluidos do processo, o mesmo deverá ser descontaminado/desinfetado antes da remessa. Em tal caso, favor anexar um certificado correspondente, para a segurança e saúde de nosso pessoal de manutenção.

#### Marcas registradas

As seguintes marcas registradas são utilizadas neste manual de instruções sem outra identificação

CalCheck, Calimatic, Sensocheck, Sensoface, ServiceScope, VariPower

SMARTMEDIA® é uma marca registrada da Toshiba Corp., Japão

InPro®

é uma marca registrada da Mettler Toledo GmbH, Suíça

#### Descarte:

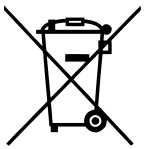

Em conformidade com a Diretiva Européia 2002/99/EC sobre Equipamentos Eletrônicos e Elétricos Usados (WEEE – Waste Electrical and Electronic Equipment), este equipamento não poderá ser descartado como lixo doméstico. Isso também se aplica aos países fora da União Européia, conforme seus requisitos específicos.

Favor descartar este produto de acordo com os regulamentos locais no ponto de coleta especificado para equipamentos elétricos e eletrônicos.

Caso tenha qualquer dúvida, favor contatar a autoridade responsável ou a Mettler Toledo.

Caso este equipamento seja repassado a outro usuário (seja para uso particular ou profissional), deve-se também orientar quanto ao conteúdo deste regulamento.

Gratos por sua contribuição para proteção do meio ambiente.

#### Mettler-Toledo Indústria e Comércio Ltda.

Alameda Araguaia, 451 - Alphaville 06455-000 - Barueri - SP - Brasil Fone: (11) 4166-7431 - Fax: (11) 4166-7401 E-mail: mettler@mettler.com.br Mettler-Toledo GmbH, 12/03. Sujeito a alterações técnicas. Impresso no Brasil - 03/06

( {

TA-201.011-MTE03 010104

Versão do software: 4.0

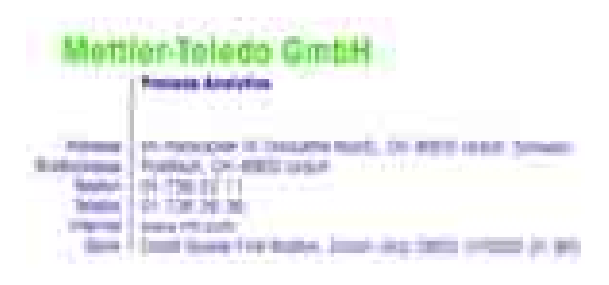

CE

### Declaration of conformity Konformitätserklärung Déclaration de conformité

| We/Wir/Naus                                                                      | Mettler-Toledo GmbH, Process Ai<br>Im Hackacker 15<br>8902 Urdorf<br>Switzerland                                                                                                    | nalytics                                                                                                    |                                                           |
|----------------------------------------------------------------------------------|----------------------------------------------------------------------------------------------------|----------------------------------------------------------------------------------------------------|-----------------------------------------------------------|
| Description<br>Beschreibung/Description                                          | declare under our sole responsib<br>erklären in alleiniger Verantwortu<br>déclarons sous notre seule respon<br>M 700 C / M 700 S<br>to which this declaration relates i<br>normative document(s).<br>auf welches sich diese Erklärung I<br>Richtlinie(n) , bereinstimmt.<br>auquel se réfère cette déclaration | ility that the product,<br>ung, dass dieses Produkt,<br>nsabilité que le produit,<br>is in conformity with the follow<br>bezieht, mit der/den folgenden<br>n est conforme à la (aux) norme | ing standard(s) or other<br>Norm(en) oder<br>(s) ou au(x) |
| Low-voltage directve/Nieder-<br>spannungs-Richtlinie/<br>Directive basse tension | document(s) normatif(s).<br>73/23/EWG                                                                                                    |                                                                                                    |                                                           |
| Norm/Standard/Standard                                                           | EN 60529 / 10.91<br>EN 61010 Teil 1 / 03.93<br>EN 61010-1 / A2 / 07.95                                                                                                    | / VDE 0470 Teil 1:<br>/ VDE 0411 Teil 1:<br>/ VDE 0411 Teil 1 / A1:                                                                                                    | 1992-11<br>1994-03<br>1996-05                             |
| EMC Directive/EMV-<br>Richtlinie<br>Directive concernantla<br>CEM                | 89/336/EWG                                                                                                    |                                                                                                    |                                                           |
| Norm/Standard/Standard                                                           | EN 61326<br>EN 61326 / A1                                                                                                    | / VDE 0843 Teil 20:<br>/ VDE 0843 Teil 20 / A1:                                                                                                    | 1998-01<br>1999-05                                        |
| Place and Date of issue<br>Ausstellungsort/ - Datum<br>Lieu et date d'émission   | Urdorf, August 28, 2003                                                                                                    |                                                                                                    |                                                           |

Mettler-Toledo GmbH, Process Analytics

1214 hal

Waldemar Rauch Gene**al** Manager PO Urdorf

Artikel Nr.: 52960320KE

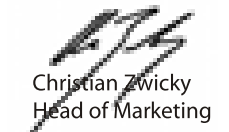

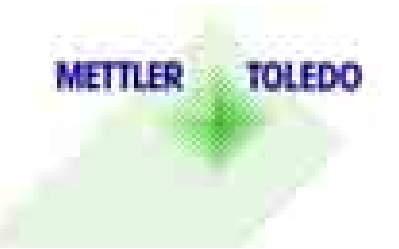

52960320KE-M700-internet.doc

# Índice

Para o sistema de análise processo modular M 700(X)

| Declaração de Conformidade EC                                | 3  |
|--------------------------------------------------------------|----|
| Versão do software                                           | 6  |
| Conceito modular e manuais de instrução                      | 7  |
| Informações mais recentes sobre produtos                     | 8  |
| Como pedir uma função adicional                              | 9  |
| Uso pretendido                                               | 10 |
| Conteúdo do pacote                                           | 10 |
| Informações de Segurança (Aplicações em áreas classificadas) | 11 |
| Informações sobre a instalação                               | 12 |
| Conformidade com FDA 21 CFR Parte 11                         | 13 |
| Linha de produtos                                            | 14 |
| Informações sobre a instalação                               | 7  |
| Conteúdo do pacote                                           | 9  |
| Breve descrição                                              |    |
| M 700 FRONT.                                                 | 16 |
| Estrutura do menu                                            | 17 |
| Dispositivo aberto, M 700 FRONT: cartão SmartMedia           | 18 |
| Dispositivo aberto, M 700 BASE: Equipamento Módulo           | 19 |
| Conexão da alimentação                                       |    |
| M 700 BASE 700 C/S (não IS)                                  | 21 |
| M 700 BASE 700X (C/S)/VPW (IS)                               | 22 |
| M 700 BASE 700X (C/S)/24V (IS)                               | 23 |
| Desenhos das dimensões                                       |    |
| Montagem em Painel                                           | 24 |
| Montagem parede, pós-montagem                                | 25 |
| Operação                                                     |    |
| Estrutura do menu                                            | 26 |
| Seleçao do menu                                              | 27 |
|                                                              | 28 |
| Como inserir números e texto                                 | 29 |
| Configuração do display de medição                           | 30 |
| Função das teclas programáveis (controle de funções)         | 32 |
| Menu tavorites.                                              | 33 |
| Funções de diagnóstico selecionadas para a administração da  |    |
| qualidade                                                    | 34 |

# Índice

### Para o sistema de análise processo modular M 700(X)

| Funções de diagnóstico                                                         | 25         |
|--------------------------------------------------------------------------------|------------|
| Sensotace.                                                                     | 35         |
| Lisia de mensagens, logbook, descrição do dispositivo                          | 30         |
| Coniguração de paramenos                                                       |            |
| Niveis operacionais: viewing ievei, Operator ievei, Administrator ievei (nivei | 20         |
|                                                                                | 00<br>20   |
| Configuração de parameiros: Funções Lock (Travar)                              | 39<br>10   |
| Pente de medição, parreador, liberação de epoãor                               | 40<br>71   |
| Ponio de medição, passcodes, liberação de opções                               | 41         |
|                                                                                | 4Z         |
| Carido Smaniviedia: Unize com o carido de memoria                              | 43         |
| Cartão Smariviedia: Alivação do siol                                           | 44         |
| Carido Smariviedia: Aludiização do soliware                                    | 40         |
| Carrao Smarrivieaia: Saivar firmware                                           | 40         |
| Carrao Smarrivieaia: Formatar carrao                                           | 47         |
|                                                                                | 48         |
|                                                                                | 49         |
| iaioma, aispiay de meaiçao, anguio de visualização                             | 50         |
| Salaas de correntes, contatos, entradas UK                                     | 51         |
| Saldas de corrente: Curva de salda de corrente                                 | 52         |
| Saidas de corrente: Comportamento durante mensagens                            | 55         |
| Sinais NAMUR (faiha, solicitação de manutenção, verificação de                 | <b>-</b> / |
| funçao)                                                                        | 56         |
| Reles de contato: Haçao de proteçao                                            | 5/         |
| Reles de contato: Utilização                                                   | 58         |
| Relés de contato: Valor limite, histerese, tipo de contato                     | 59         |
| Entradas OK I, OK2: Especificar nivel                                          | 60         |
| Comutação dos conjuntos de parâmetros via Ok2                                  | 61         |
| Sinalizar conjunto de parâmetros ativos via relés de contato                   | 61         |
| Blocos de Cálculo                                                              | 62         |
| Cálculo do valor de pH por meio de dupla medição de                            |            |
| condutividade                                                                  | 65         |
| Função USP                                                                     |            |
| Monitoramento de água ultrapura na indústria farmacêutica                      | 67         |
| Manutenção                                                                     |            |
| Fonte de corrente, Abrir/fechar cartão de memória                              | 68         |
| Especificações                                                                 | 69         |

## Versão do software

### Software do dispositivo M 700(X)

Versão do software 4.x

#### Módulos suportados

Para os módulos que não estejam aqui relacionados, consultar o respectivo manual de instruções do módulo.

| Versão do software |
|--------------------|
| 2.0                |
| 2.0                |
| 2.0                |
| 2.1                |
| 2.1                |
| 1.1                |
| 1.1                |
| 1.x                |
|                    |

### Consulta do dispositivo real/software do módulo

Quando o analisador estiver no modo de medição: Pressione a tecla **menu**, abra o menu Diagnostics (Diagnóstico).

| Menu          | Display                                                                                                    | Descrição do dispositivo                                                                                                    |
|---------------|----------------------------------------------------------------------------------------------------|----------------------------------------------------------------------------------------------------|
| <b>O</b> diag | O.003 mS/cm     22.7 °C     Device description     Module FRONT M 700-011     Operating panel M 700     Hardware: 2, Software: 4.0     Serial number: 0000815  Module FRONT BASE      Device description     Options | Fornece informações sobre todos os<br>módulos instalados: Tipo e função do<br>módulo, número de série, versão do<br>software e hardware e opções do<br>dispositivo. Selecionar os módulos<br>diferentes (FRONT, BASE, slots 1 3)<br>utilizando as teclas com setas. |

## Conceito modular e manuais de instrução

Manuais de instrução para unidade básica, módulo de medição, funções adicionais.

O M 700(X) é um sistema de análise de processo modular expansivo. A unidade básica (M 700(X) FRONT e M 700(X) BASE) possui três slots que podem ser equipados pelo usuário com qualquer combinação de módulos de medição ou comunicação. Os recursos do software poderão ser expandidos por funções adicionais (opções). Funções adicionais devem ser pedidas separadamente, as quais são fornecidas com um TAN específico ao dispositivo para liberação da função.

### Sistema de análise de processo modular M 700(X)

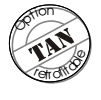

Ativação via TAN específico ao dispositivo

Funções adicionais

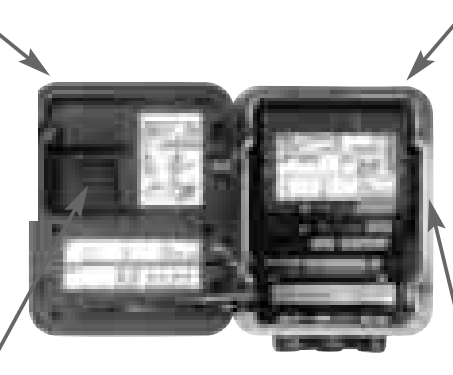

Módulos de medição

- pH, ORP, Temp
- O<sub>2</sub>/Temp
- Condutividade sem contato/Temp
- Condutividade de contato/Temp

Cartão SmartMedia Registro de dados ativados via TAN específico ao dispositivo **3 Slots de módulos** para livre combinação de módulos de medição

#### Módulos de comunicação

- Out 700 (comutação adicional e saídas de corrente)
- PID 700 (controlador analógico e digital)
- PA 700 (Profibus PA)
- O manual de instrução para o M 700(X) descreve como instalar, inicializar e operar a unidade básica.
- O manual de instrução para o módulo de medição ou comunicação descreve todas as funções necessárias para inicializar e trabalhar com o respectivo módulo de medição ou comunicação.
- As funções adicionais são fornecidas com suas respectivas descrições.

## Informações mais recentes sobre produtos

Funções adicionais

O M 700(X) é um sistema de análise de processo modular expansível. Para obter informações mais recentes sobre produtos, favor acessar:

www.mtpro.com

### Funções adicionais

Há uma versão atualizada da respectiva descrição das funções em pdf disponível para download.

## Como pedir uma função adicional

TAN (número de transação) específico ao dispositivo

As funções adicionais ampliam os recursos do dispositivo. As funções adicionais são específicas ao dispositivo. Quando fizer o pedido de uma função adicional, deve-se portanto especificar o número de série e a versão do hardware de seu módulo FRONT, além do respectivo número do pedido. O fabricante enviará um TAN (número de transação) para liberar a função adicional.

### Número de série M 700 FRONT

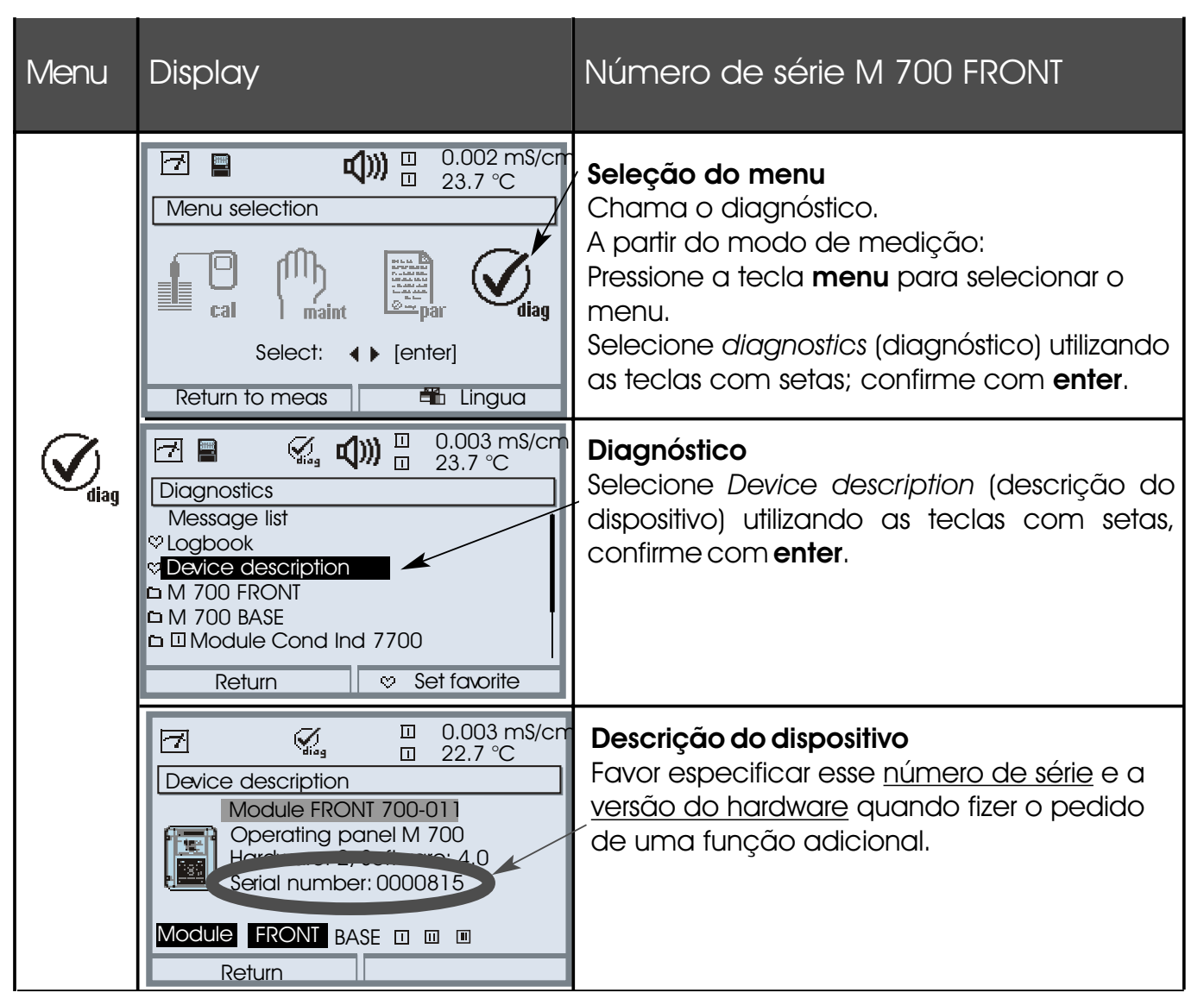

# Uso pretendido

O sistema de análise de processo modular M 700(X) é preferencialmente utilizado para a medição e processamento das quantidades eletroquímicas em líquidos. Possui um design modular, composto pela unidade de alimentação BASE, a porta FRONT e os diferentes módulos de medição e comunicação. O M 700(X) destina-se à operação em locais sujeitos a riscos de explosão, os quais requerem equipamentos do Grupo II, categoria de dispositivo 2(1), gás/poeira.

O M 700(X) é um sistema de medição flexível para medições contínuas no campo de análise de líquidos. Graças a seu design modular, o M 700(X) pode ser facilmente adaptado às suas tarefas de medições. A utilização flexível de módulos *plug-in* permite medições combinadas, assim como também posteriores expansões ou modificações.

As variáveis medidas dependem dos módulos de medição instalados. Os módulos de comunicação acham-se disponíveis para processamento adicional dos sinais de saída. A caixa robusta (IP 65) poderá ser montada em parede ou tubulação ou fixada a um painel de controle. A versão M 700 com caixa higiênica de aço inoxidável polido permite aplicação no campo de biotecnologia, processamento de alimentos e na indústria farmacêutica. A versão M 700 com caixa de revestimento em aço extremamente resistente à corrosão foi desenvolvida para aplicações na indústria química, engenharia ambiental, tratamento de água e efluentes e também para aplicação em centrais de energia.

### Cuidado!

Jamais exponha o visor à incidência direta de luz solar! Somente opere o display dentro da faixa de temperatura de 0°C a 50°C máx.

## Conteúdo do pacote

- Unidade básica M 700(X) (FRONT e BASE)
- Kit para montagem em parede
- Certificado de teste
- Este manual de instruções
- Declaração EC de Conformidade
- Certificado de Exame Tipo EC (M 700X)

Módulos conforme pedido (cada um em um pacote separado com Manual de Instruções, Certificado de Testes, Declaração EC de Conformidade.

# Informações de Segurança

Aplicações em áreas classificadas

### Sistema de análise de processo modular M 700X

O sistema de análise de processo modular M 700X destina-se à operação em ambientes e campos específicos de aplicação, os quais acham-se relacionados no manual de instruções como especificações para ambientes, instalação e inicialização, (aplicação), montagem, desmontagem e manutenção.

Observe as influências de umidade, temperatura ambiente, substâncias químicas e corrosivas. Caso as especificações no manual de instruções não sejam suficientes para avaliar a segurança da operação, pois suas aplicações específicas, por exemplo, não estão descritas, favor contatar o fabricante para certificar-se de que a aplicação é possível e segura. Um pré-requisito para a utilização segura do equipamento é observar as condições ambientes e as faixas de temperaturas especificadas.

Quando utilizar o sistema de análise de processo modular M 700X, devese observar as estipulações para instalações elétricas em áreas classificadas (EN 60079-14). Quando instalar o dispositivo fora da faixa de aplicabilidade da diretiva 94/9/EC, deve-se observar os padrões e regulamentos aplicáveis ao país de utilização.

O módulo foi desenvolvido e fabricado em consonância com as diretrizes e padrões europeus aplicáveis. O cumprimento dos Padrões Harmonizados Europeus (European Hamonized Standards) para utilização em áreas classificadas é confirmado pelo Certificado de Exame Tipo EC. O cumprimento com as diretrizes e padrões europeus é confirmado pela Declaração EC de Conformidade. A Declaração EC de Conformidade e o Certificado de Exame Tipo EC estão inclusos neste manual de instruções.

Não há nenhum risco específico direto causado pela operação do dispositivo no ambiente especificado.

Durante a operação, o sistema de análise de processo modular M 700X poderá ser aberto brevemente para substituição do cartão SmartMedia.

Quando abrir o dispositivo, certifique-se de observar o aviso na tampa do compartimento de terminais: "NÃO ABRA QUANDO ENERGIZADO".

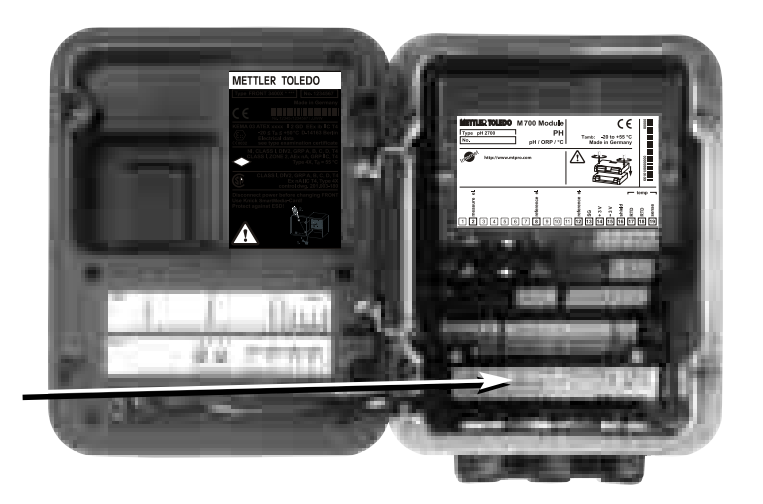

## Informações sobre a inicialização

### Cuidado!

- · Antes de iniciar, deve-se confirmar que o dispositivo poderá ser conectado a outro equipamento.
- · A inicialização somente poderá ser executada por pessoal autorizado e treinado!
- Não é permitida a combinação de módulos de área segura com módulos de área perigosa (configuração mista).

Sempre que a proteção provavelmente foi prejudicada, o dispositivo deverá ser desativado, tomando providências para que não seja operado acidentalmente. A proteção provavelmente foi comprometida caso, por exemplo:

- $\cdot$  o dispositivo apresente danos visíveis
- $\cdot$ o dispositivo não execute as medições pretendidas
- $\cdot$  após prolongado armazenamento sob temperaturas acima de 70°C
- · após estresse severos no transporte

Antes de reinicializar o dispositivo, deve-se executar um teste de rotina profissional de acordo com EN 61010-1. Esse teste deverá ser executado pelo fabricante.

# Conformidade com FDA 21 CFR Parte 11

Em sua diretiva "Title 21 Code of Federal Regulations, 21 CFR Part 11, Electronic Records; Electronic Signatures", a agência de saúde norte-americana FDA (Food and Drug Administration) regula a produção e processamento de documentos eletrônicos para desenvolvimento e produção farmacêuticas. Isso resulta em requisitos para dispositivos de medição utilizados para aplicações correspondentes. Os seguintes recursos asseguram que o sistema de análise de processo modular M 700(X) atenda aos requisitos do FDA 21 CFR Part 11:

#### Assinatura Eletrônica

O acesso às funções do dispositivo é regulado e limitado por códigos individualmente ajustáveis "Passcodes". Tal procedimento impede a modificação não autorizada das configurações do dispositivo ou manipulação dos resultados de medição. A utilização apropriada de tais passcodes torna-os adequados como uma assinatura eletrônica.

### Audit Trail Log

Todas alterações das configurações do dispositivo poderão ser automaticamente registradas e documentadas no Audit Trail Log no cartão SmartMedia. O registro poderá ser codificado.

## Linha de produtos

#### Dispositivo (versão padrão)

| Ī             | · · · · · · · · · · · · · · · · · · ·   |          |
|---------------|-----------------------------------------|----------|
| M 700 S       | Unidade básica, caixa em aço inoxidável | 52121174 |
| M 700 C       | Unidade básica, caixa revestida por aço | 52121171 |
| pH 2700       | Módulo: pH                              | 52121182 |
| Cond 7700     | Módulo: Condutividade                   | 52121184 |
| Cond Ind 7700 | Módulo: Cond. Sem eletrodo              | 52121186 |
| 02 4700       | Módulo: Oxigênio (padrão)               | 52121188 |
| O2 4700 ppb   | Módulo: Oxigênio (traços)               | 52121190 |
| Out 700       | Módulo: Expansão de saída               | 52121177 |
| PA 700        | Módulo: Profibus PA                     | 52121210 |
| PID 700       | Módulo: Controlador PID                 | 52121179 |

### Dispositivo (versão para áreas classificadas)

Código

Código

| M 700X S/VPW   | Unidade básica, caixa em aço inoxidável<br>com unidade de alimentação VariPower              | 52121175 |
|----------------|----------------------------------------------------------------------------------------------|----------|
| M 700X \$/24V  | Unidade básica, caixa em aço inoxidável<br>com unidade de alimentação 24 V                   | 52121176 |
| M 700X C/VPW   | Unidade básica, caixa com revestimento<br>de aço com unidade de alimentação<br>VariPower, AC | 52121172 |
| M 700X C/24V   | Unidade básica, caixa padrão<br>com unidade de alimentação 24 V, AC/DC                       | 52121173 |
| PH 2700X       | Módulo: pH                                                                                   | 52121183 |
| Cond 7700X     | Módulo: Condutividade                                                                        | 52121185 |
| Cond Ind 7700X | Módulo: Cond. sem eletrodo                                                                   | 52121187 |
| O2 4700X       | Módulo: Oxigênio (padrão)                                                                    | 52121189 |
| O2 4700X ppb   | Módulo: Oxigênio (traços)                                                                    | 52121191 |
| Out 700X       | Módulo: Expansão de saída                                                                    | 52121178 |
| PA 700X        | Módulo: Profibus PA                                                                          | 52121181 |
| PID 700X       | Módulo: Controlador PID                                                                      | 52121180 |

Ē

### Funções adicionais

| 1                                | 1   |                            | I        |
|----------------------------------|-----|----------------------------|----------|
| Registrador KI                   | TAN | SW 700-001                 | 52121198 |
| Parâmetros de Buffer a serem     | TAN | SW 700-002                 | 52121199 |
| inseridos (pH)                   |     |                            |          |
| Cal timer adaptativo (pH)        | TAN | SW 700-003                 | 52121200 |
| ServiceScope (pH)                | TAN | SW 700-004                 | 52121201 |
| Registrador de faixa de          | TAN | SW 700-005                 | 52121202 |
| tolerância (pH)                  |     |                            |          |
| Característica de corrente       | TAN | SW 700-006                 | 52121203 |
| definível                        |     |                            |          |
| Água ultrapura TC (Cond)         | TAN | SW 700-008                 | 52121204 |
| Determinação de                  | TAN | SW 700-009                 | 52121205 |
| concentração                     |     |                            |          |
| Sensocheck configurável          | TAN | SW 700-010                 | 52121206 |
| 5 conjuntos de parâmetros        | TAN | SW 700-102                 | 52121192 |
| carregáveis                      |     |                            |          |
| Registrador de medição           | TAN | SW 700-103                 | 52121193 |
| Registro ampliado                | TAN | SW 700-104                 | 52121194 |
| Atualização de software          | TAN | SW 700-106                 | 52121195 |
| Trilha de Auditoria conforme FDA | TAN | Cartão Audit Trail/TAN, SW | 52121196 |
|                                  |     | 700-107                    |          |
|                                  |     |                            |          |

Código

Código

#### Acessórios

| Cartão SmartMedia           | ZU 0543 | 52121207 |
|-----------------------------|---------|----------|
| Kit para montagem tubulação | ZU 0544 | 52121208 |
| Kit para montagem painel    | ZU 0545 | 52121209 |
| Adaptador de entrada VP     |         | 52201114 |

## Breve descrição: M 700 FRONT

### M 700

Sistema modular de software e hardware para análise de líquidos.

#### 4 parafusos prisioneiros

para abertura do analisador (**Cuidado!** Certifique-se de que a junta entre FRONT e BASE está apropriadamente assentada e limpa!)

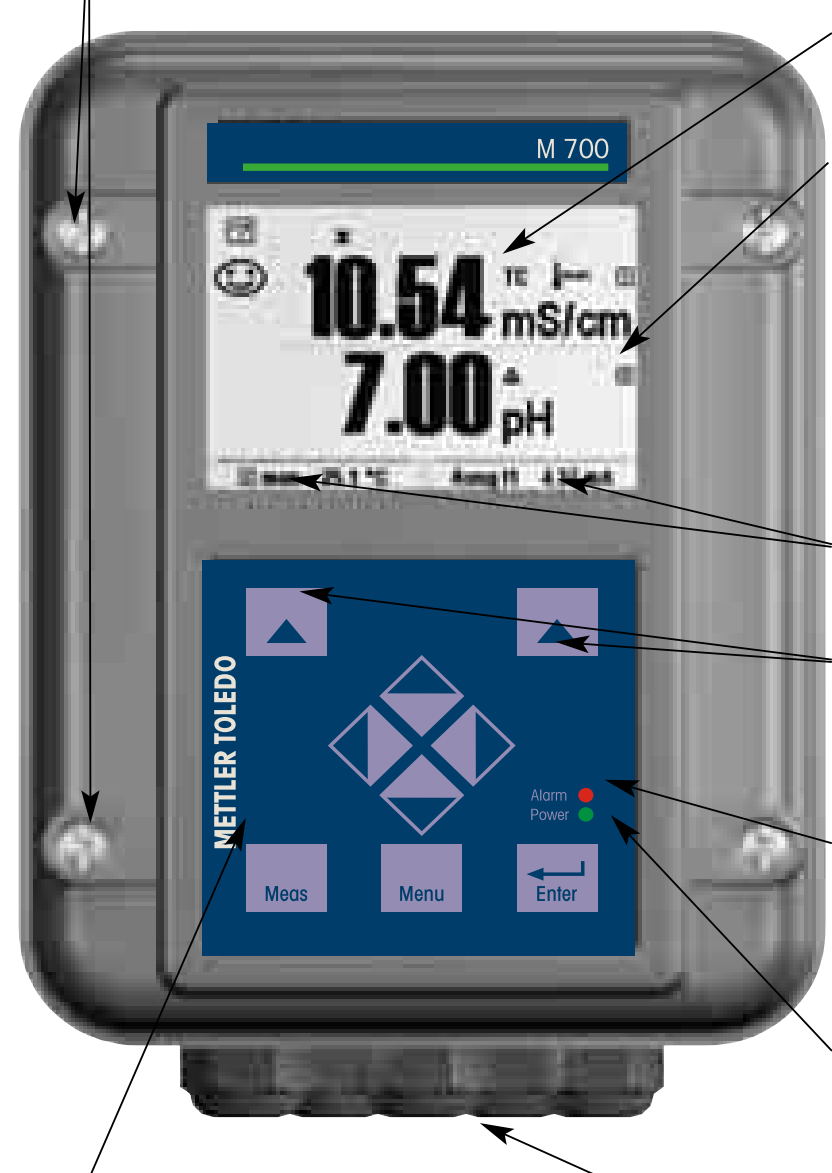

#### Display gráfico LC Transflectivo

(240 x 160 pixels) iluminação branca, alta resolução e alto contraste.

#### Display de medição

Para configuração de parâmetro, ver Pg. 31

#### Interface do usuário

com menus de texto, conforme recomendado por NAMUR. Os textos do menu podem ser visualizados em: Alemão, Inglês, Francês, Italiano, Sueco e Espanhol. Menu com lógica intuitiva, baseada nos padrões Windows.

#### Displays secundários

Para configuração de parâmetros, ver Pg. 32

2 teclas programáveis com funções sensíveis ao contexto.

#### LED vermelho

sinaliza falha (On) ou solicitação de manutenção/verificação de função (piscante) de acordo com NE 44.

#### **LED verde** Alimentação de tensão ok

#### Painel de controle

3 teclas de funções (menu, meas, enter)

e 4 teclas de setas para seleção do menu e inserções de dados 5 prensa-cabos autovedantes M20 x 1.5

para entrada da alimentação de tensão e linhas de sinais

## Breve descrição: Estrutura do menu

Funções básicas: Calibração, manutenção, configuração de parâmetros, diagnóstico

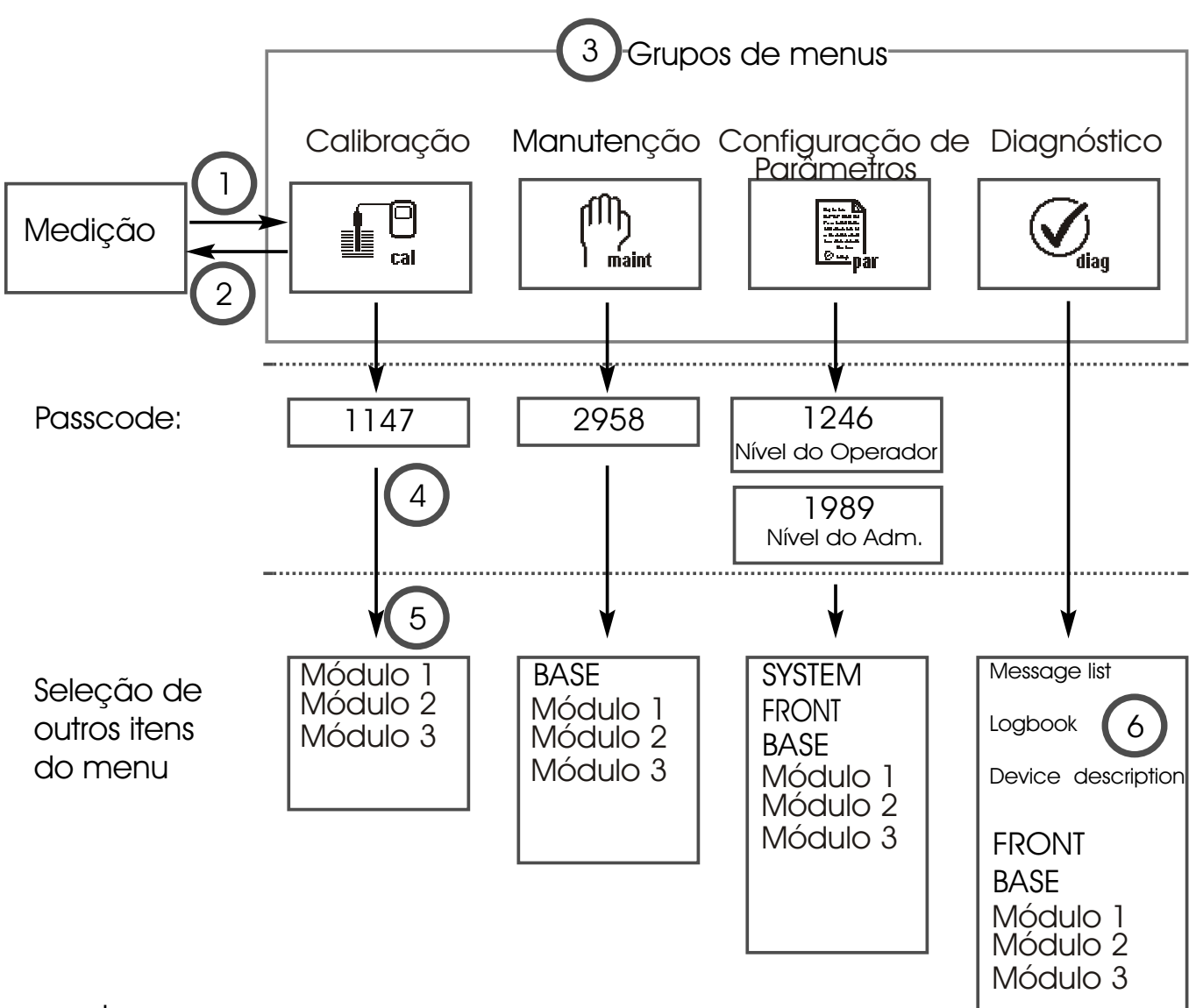

Legenda:

(1) Pressionando-se a tecla **menu,** acessa-se a seleção do menu

(2) Pressionando-se a tecla **meas,** retorna-se à medição

(3) Os grupos de menus são selecionados utilizando-se as teclas com setas

(4) Pressione enter para confirmar, insira o passcode

(5) São exibidos outros itens do menu

As funções selecionadas do menu Diagnostics (Diagnóstico) poderão ser rechamadas por meio das teclas programáveis, mesmo quando estiver no modo de medição (Pg. 30)

# Breve descrição: M 700 FRONT

#### M 700

Visualização do equipamento aberto (M 700 FRONT)

#### Slot para o cartão SmartMedia

- Registro de Dados
   O cartão SmartMedia expande a capacidade do registrador de medições para >50000 registros.
- Troca de conjuntos de parâmetros Os 5 conjuntos de parâmetros poderão ser armazenados no cartão SmartMedia, 2 deles poderão ser carregados para o M 700 e comutados por controle remoto.

As configurações poderão ser transferidas de um M 700 para outro.

• São possíveis expansões de funções com módulos adicionais de software, os quais são liberados utilizando-se os números de transação (TAN).

• Atualizações de software

#### Placas de terminais dos módulos "ocultos"

Cada módulo vem com uma etiqueta adesiva contendo as atribuições de contatos. Esse adesivo deverá ser fixado à parte interna da tampa (conforme demonstrado). A seguir, as atribuições de terminais permanecerão visíveis mesmo se outros módulos forem inseridos.

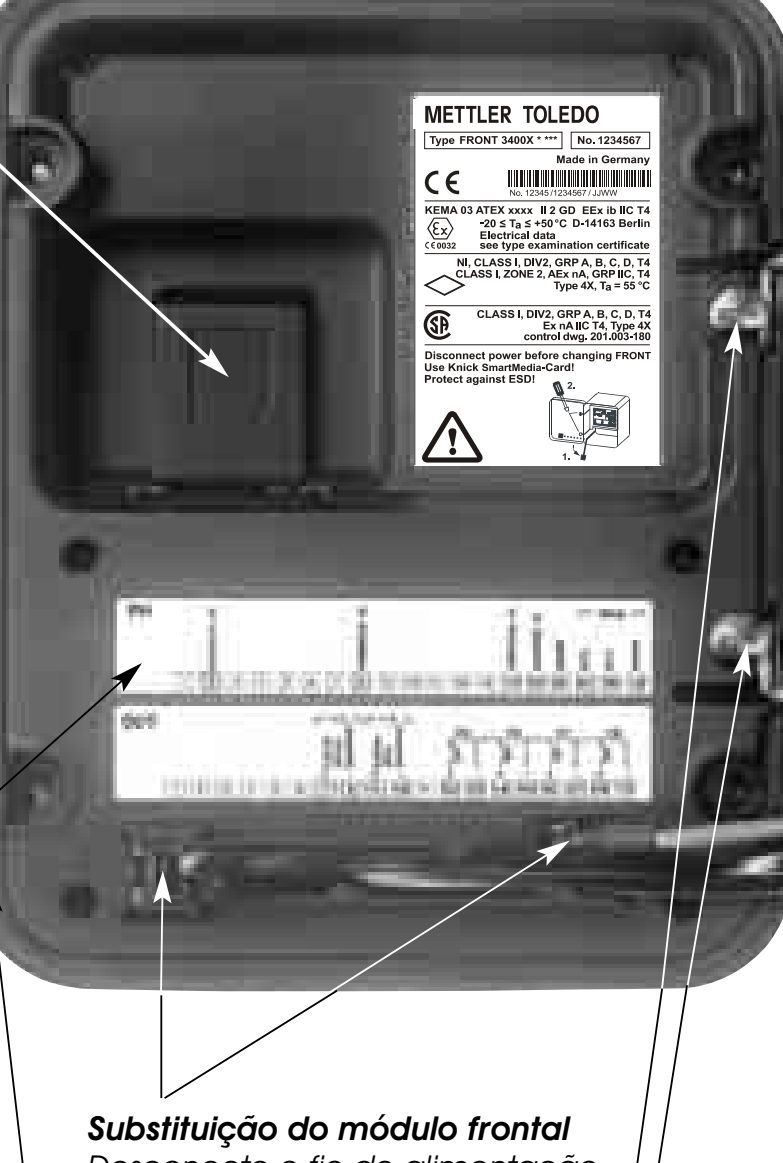

Desconecte o fio de alimentação e o de aterramento. Para separar o M 700 FRONT do M 700 BASE, gire os parafusos de retenção da articulação do pivô em 90°.

#### Vedação circunferencial

Garante proteção IP 65, permitindo limpeza/desinfecção por borrifação. **Cuidado!** Mantenha-o limpo!

## METTLER TOLEDO

## Breve descrição: M 700 BASE

WETTLER TOLEDO M700 Module

PH pH/ORP/°C

<sup>xe</sup> <sup>xe</sup> 123456789101112131415161718819

### M 700

Visualização do dispositivo aberto (M 700 BASE, 3 módulos de funções instalados)

CE

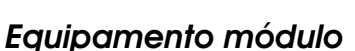

Identificação do módulo: Plug & Play Até 3 módulos poderão ser combinados, conforme desejado. Há diversos módulos de comunicação e entrada (Visão geral na Página 14)

#### M 700 BASE

2 saídas de correntes (livre atribuição da variável do processo) e 4 contatos de relês, 2 entradas digitais. Unidade de alimentação de ampla faixa VariPower, 20 ... 265 V AC/DC, adequada para todas alimentações de energia pública no mundo.

Unidades de alimentação, versão IS: 100 ... 230 V AC ou 24 V AC/SC

### Aviso!

# Não toque no compartimento de terminais; poderá haver tensões perigosas de contato!

### Nota importante referente ao cartão SmartMedia

O cartão SmartMedia poderá ser inserida ou substituída com a alimentação ativada. Antes de retirar um cartão de memória, a mesma deverá ser "fechada" no menu de manutenção. Quando fechar o dispositivo, certifique-se de que a vedação foi apropriadamente assentada e limpa.

## Conexão da alimentação

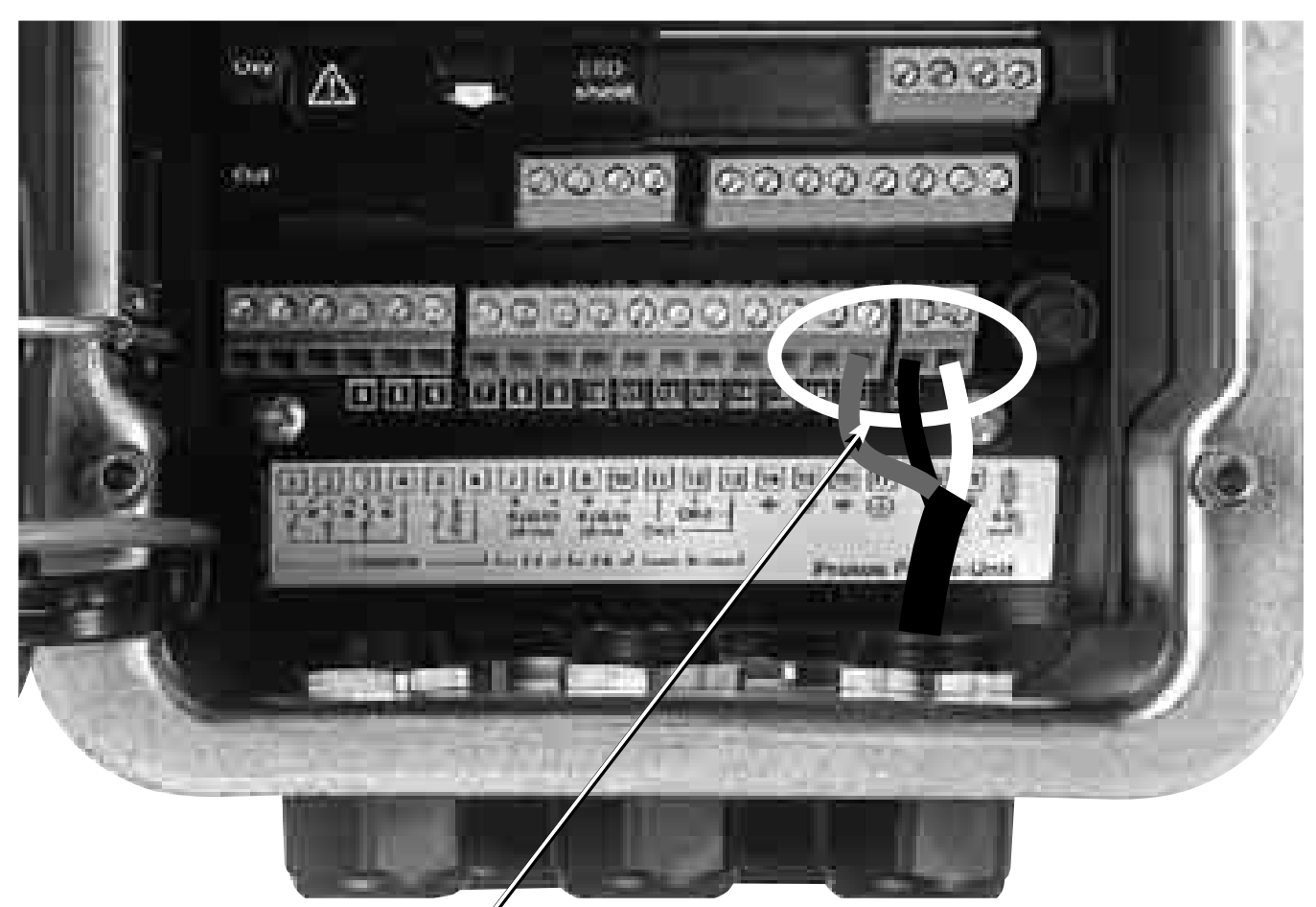

### Módulo M 700 C / M 700 S (nắo IS) Conexão da alimentação (BASE M 700 C / M 700 S, não IS)

O M 700(X) vem em três diferentes versões.

As chapas de terminais e fiação são apresentadas nas próximas páginas.

1. BASE M 700 C / M 700 S (versão padrão, não IS)

Unidade de alimentação de ampla faixa VariPower, 24(-15%) ... 230(+15%) V AC/DC

- 2. BASE M 700X C/VPW / M 700X S/VPW (versão IS) Unidade de alimentação de ampla faixa VariPower
- 3. BASE M 700X C/24V / M 700X S/24V (versão IS) Unidade de alimentação 24 V

# 1. BASE M 700 C / M 700 S (não - IS)

Versão padrão. Não adequada para aplicações em áreas classificadas!

### Informações sobre a instalação

### Cuidado!

- A instalação somente poderá ser executada por peritos treinados e autorizados de acordo com este manual de instruções e conforme os códigos locais e nacionais aplicáveis.
- Certifique-se de observar as especificações técnicas e tensões de entrada.
- Cuidado para não entalhar o condutor quando retirar o isolamento.
- Todos os parâmetros deverão ser configurados pelo administrador do sistema antes da inicialização.

#### Conexão da alimentação

Com a unidade de alimentação de ampla faixa VariPower, o analisador poderá ser operado com alimentação de 24 (-15%) até 230 (+15%) V AC/DC, adequado a todas as alimentações de energia pública no mundo.

Os terminais são adequados para fio simples e flexíveis de até 2.5 mm² (AWG 14).

#### Placa de terminais do BASE M 700

Versão padrão. Não adequada para aplicações em áreas classificadas!

Conexão da alimentação. Atribuição de contatos das entradas/saídas.

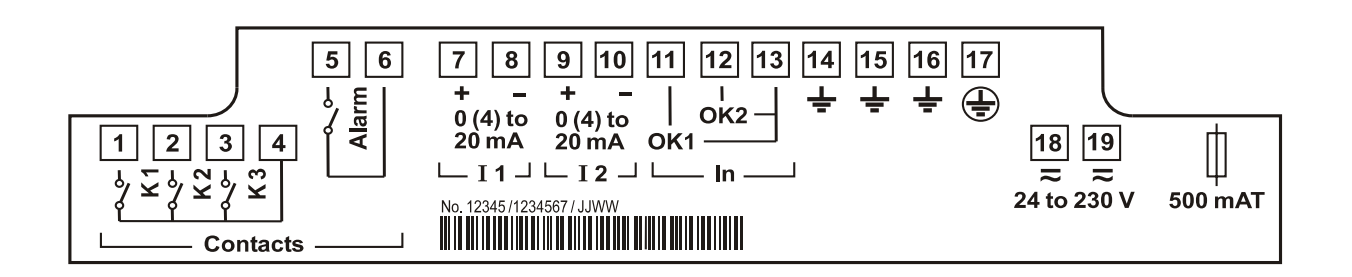

## 2. BASE M 700X C/VPW / M 700X S/VPW

Versão IS com unidade de alimentação VariPower

### Informações sobre a instalação

Quando utilizar o sistema de análise de processo modular M 700X, deve-se observar as estipulações para instalações elétricas em áreas classificadas (EN 60079-14). Quando instalar o dispositivo fora da faixa de aplicabilidade da diretiva 94/9/EC, deve-se observar os padrões e regulamentos aplicáveis do país de utilização.

### Cuidado!

- A instalação somente poderá ser executada por peritos treinados e autorizados de acordo com este manual de instruções e conforme os códigos locais e nacionais aplicáveis.
- Certifique-se de observar as especificações técnicas e tensões de entrada.
- Cuidado para não entalhar o condutor quando retirar o isolamento.
- Todos os parâmetros deverão ser configurados pelo administrador do sistema antes da inicialização.

### Conexão da alimentação

Com a unidade de alimentação de ampla faixa VariPower, o analisador poderá ser operado com alimentação de 100 até 230 V AC (-15%, +10%) (Eex em IIC).

Os terminais são adequados para fio simples e flexíveis de até 2.5 mm<sup>2</sup> (AWG 14).

### Chapa de terminais BASE M 700X C/VPW / M 700X S/VPW

(versão ls com unidade de alimentação VariPower) Conexão da alimentação. Atribuição de contatos das entradas/saídas.

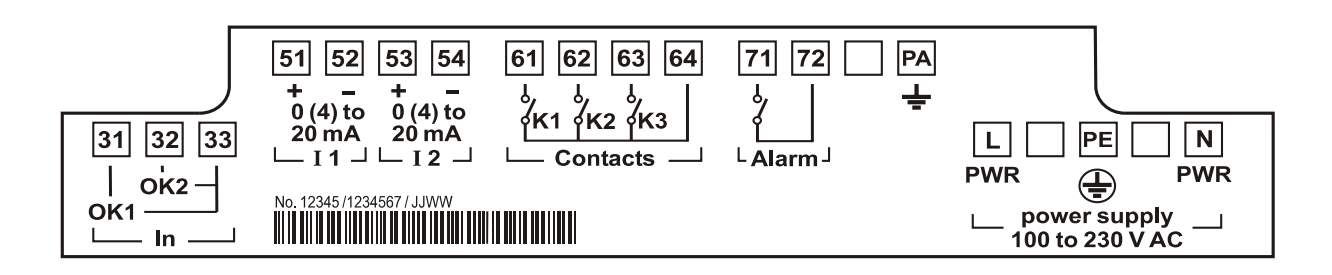

# 3. BASE M 700X C/24V / M 700X C/24V

Versão IS com unidade de alimentação 24 V

### Informações sobre a instalação

Quando utilizar o sistema de análise de processo modular M 700X, deve-se observar as estipulações para instalações elétricas em áreas perigosas (EN 60079-14). Quando instalar o dispositivo fora da faixa de aplicabilidade da diretiva 94/9/EC, deve-se observar os padrões e regulamentos aplicáveis do país de utilização.

### Cuidado!

- A instalação somente poderá ser executada por peritos treinados e autorizados de acordo com este manual de instruções e conforme os códigos locais e nacionais aplicáveis.
- Certifique-se de observar as especificações técnicas e tensões de entrada.
- Cuidado para não entalhar o condutor quando retirar o isolamento.
- Todos os parâmetros deverão ser configurados pelo administrador do sistema antes da inicialização.

### Conexão da alimentação

Com a unidade de alimentação, o analisador poderá ser operado com uma alimentação de 24 V AC (-15%, +10%) ou 24 V DC (-15%, + 20%).

Os terminais são adequados para fio simples e flexíveis de até 2.5 mm² (AWG 14).

### Chapa de terminais BASE M 700X (C/S)/24V

(versão ls com unidade de alimentação 24 V) Conexão da alimentação. Atribuição de contatos das entradas/saídas.

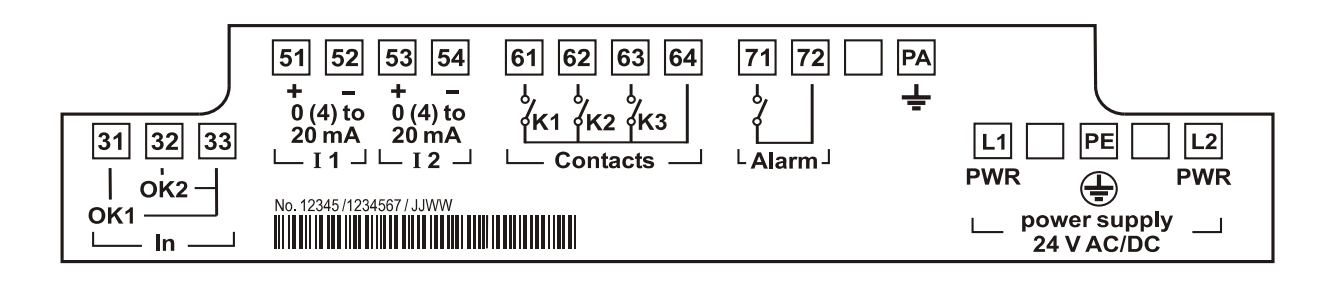

## Montagem em Painel

### Desenhos das dimensões

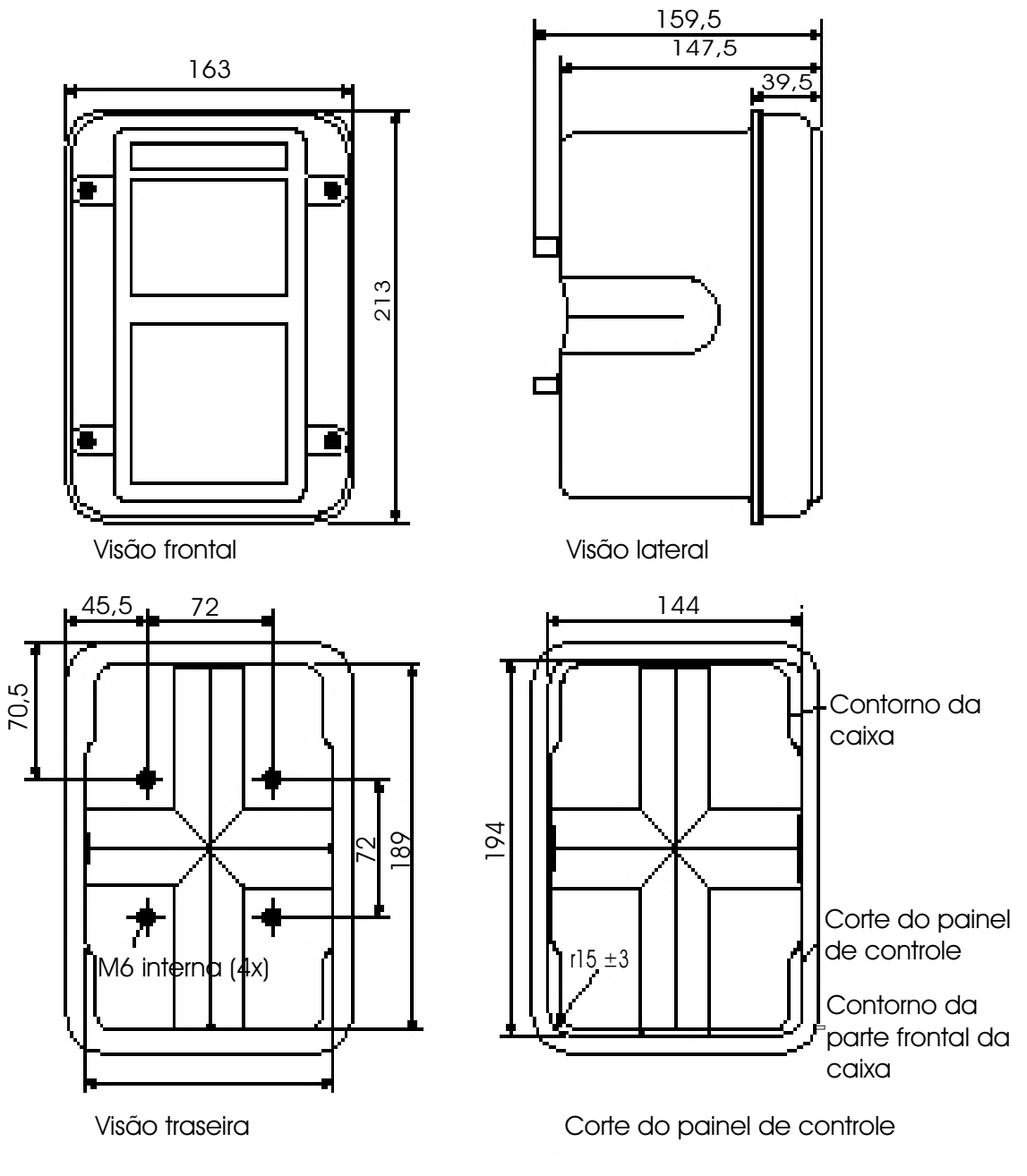

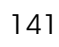

## Montagem em parede, pós-montagem

### Desenhos dimensões

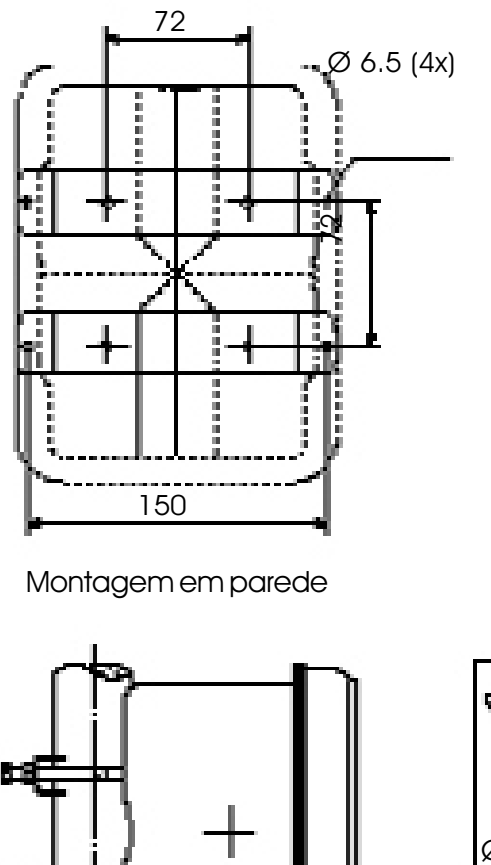

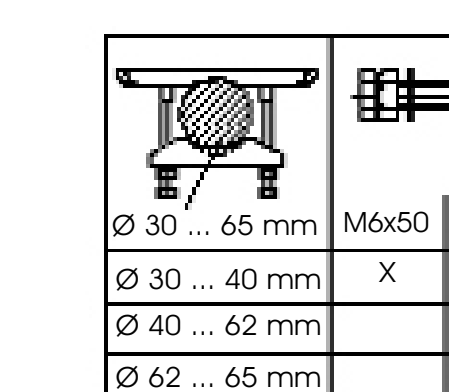

Ø 30 ... 65

毄

æ

M6x70

X Sem porca

圐

ਙ

Pós-montagem

Ø 30 ... 65 mm

para montagem vertical ou horizontal

### Kit para montagem em ZU 0544

## Estrutura do menu

M 700 FRONT

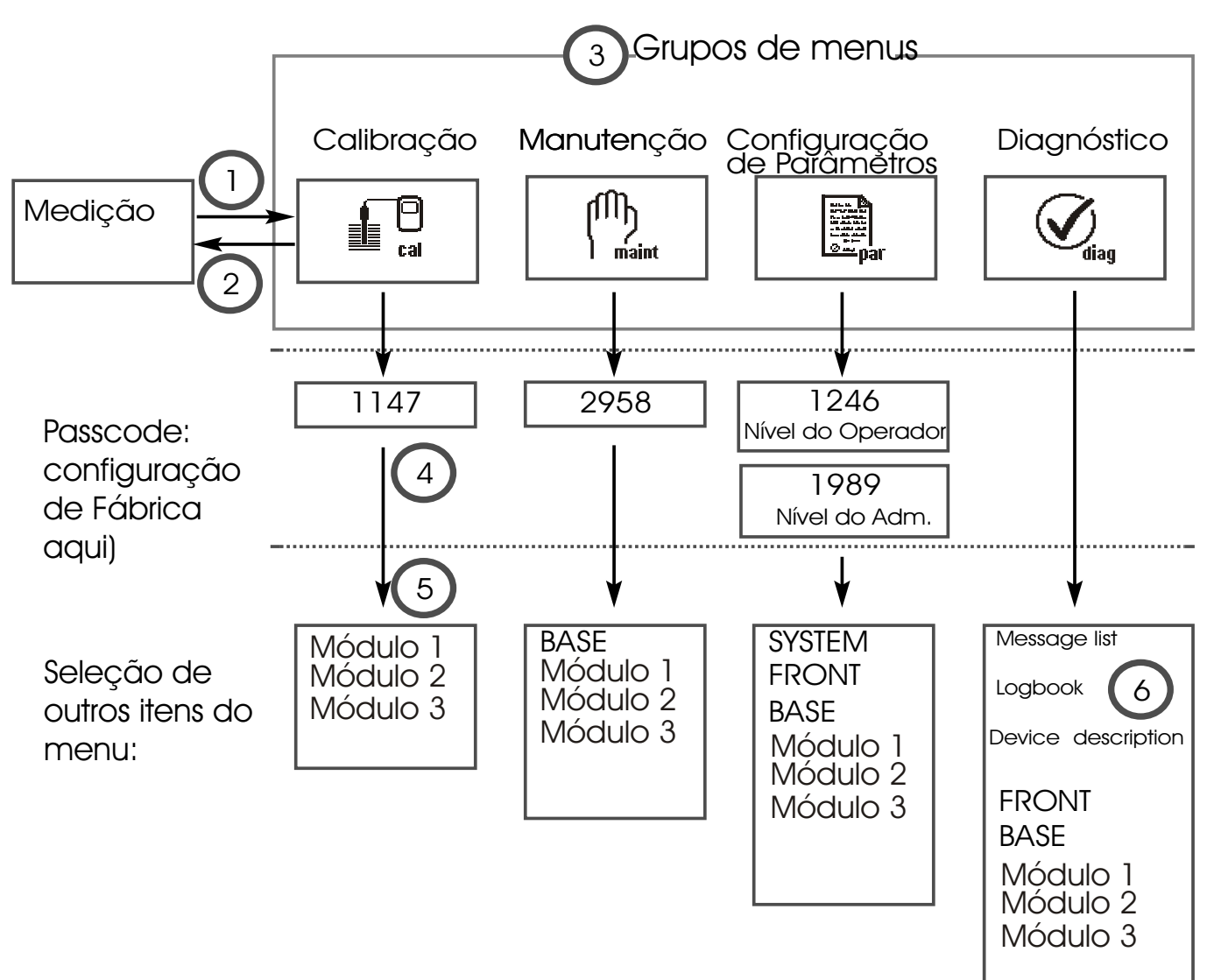

Legenda:

- (1) Pressionando-se a tecla menu, acessa-se a seleção do menu
- (2) Pressionando-se a tecla **meas,** retorna-se à medição
- (3) Os grupos de menus são selecionados utilizando-se as teclas com setas
- (4) Pressione enter para confirmar, insira o passcode
- (5) São exibidos outros itens do menu

(6) As funções selecionadas do menu Diagnostics (Diagnóstico) poderão ser rechamadas por meio das teclas programáveis, mesmo quando estiver no modo de medição (Pg. 30)

# Seleção do menu

M 700 FRONT

Após ativação, o M 700 executará uma rotina de testes internos e automaticamente detectará o número e o tipo de módulos instalados. A seguir, o M 700 passará para o módulo de medição (Página 30).

- Configurar display de medição (7) Página 30
- Displays secundários/teclas programáveis **(8)** Página 32

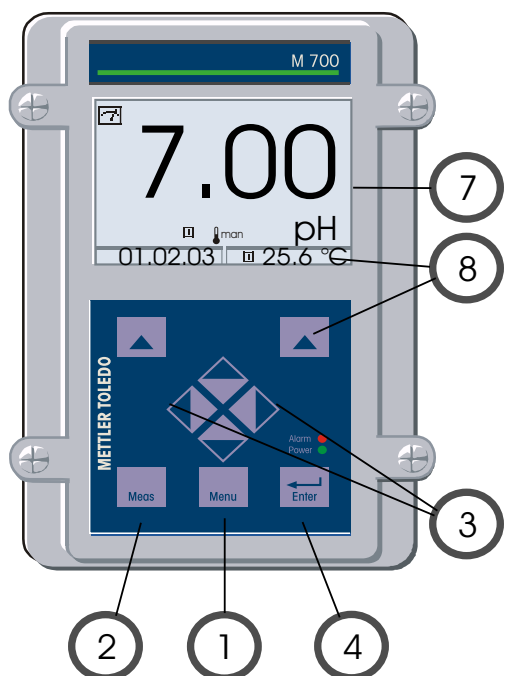

### Seleção do menu

- (1) Pressionando a tecla **menu**, acessa-se a seleção do menu
- (2) Pressionando a tecla meas, retorna-se à medição

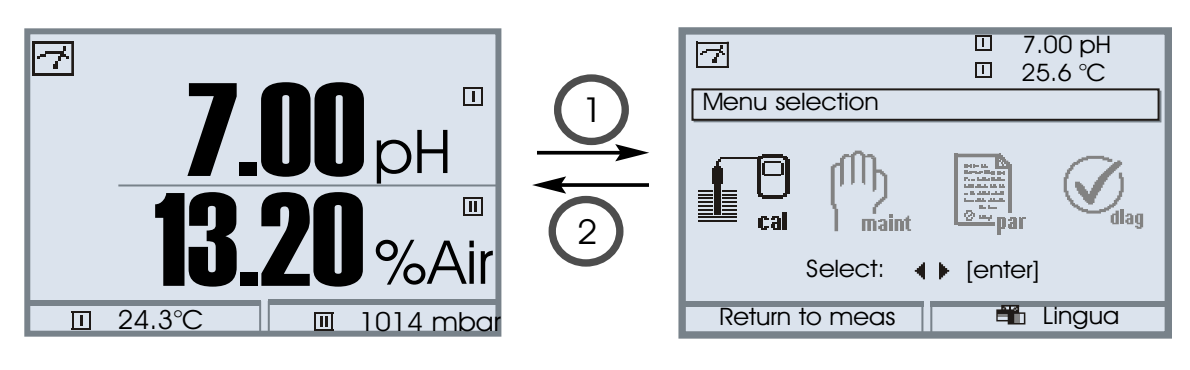

(Modo de medição)

(Seleção de menu)

Selecione o grupo desejado do menu utilizando as teclas de setas **(3)**. Pressione **enter (4)** para confirmar sua escolha.

Há uma visão geral da estrutura do menu na Página 26.

## Indicadores de modo no display

#### Ícones

A interface do usuário de texto é suplementada por ícones que fornecem informações sobre o status operacional:

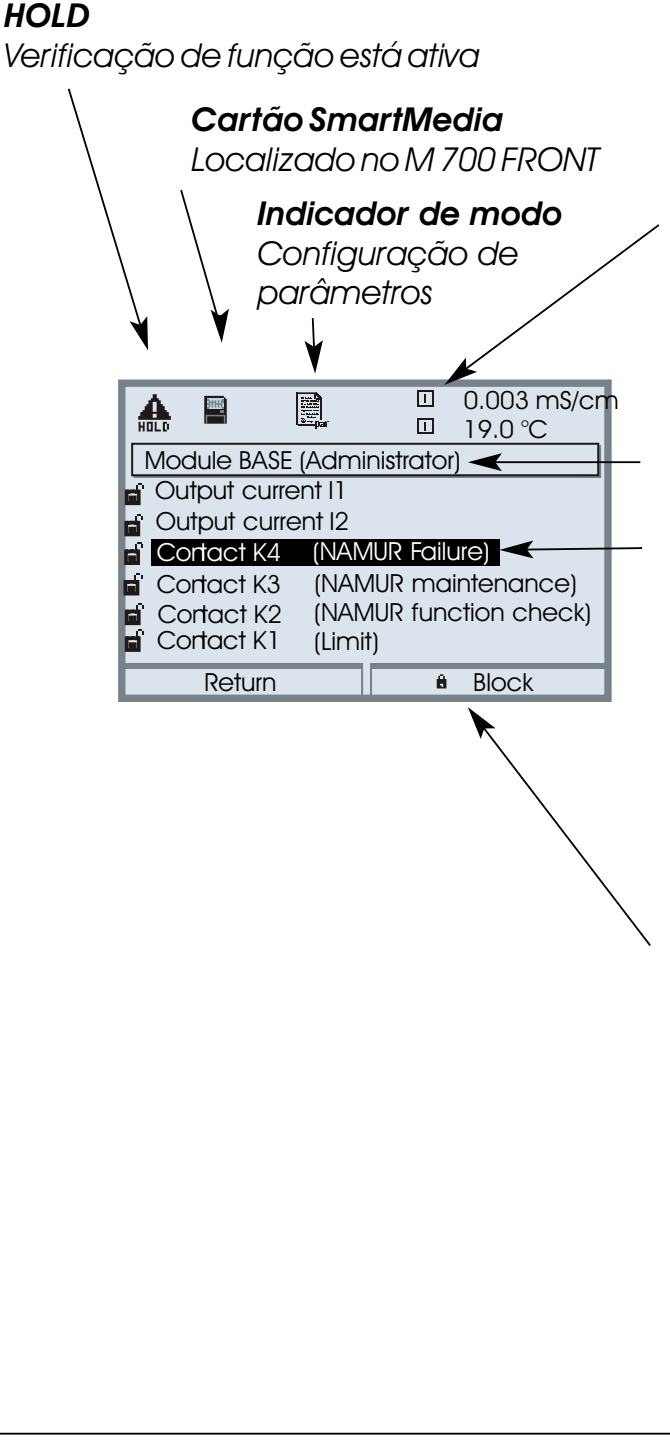

#### Identificação de módulos

Após o menu ter sido chamado, os valores atualmente medidos dos respectivos módulos serão exibidos aqui (número do slot do módulo, sem designação de módulo).

#### Nível do menu (Nível do administrador)

#### Seleção de corrente

É exibida no vídeo inverso.

(os parâmetros apresentados em cinza não podem ser editados, foram bloqueados no nível do administrador).

#### Segurança da operação

Para garantir um maior nível de segurança operacional, o M 700 propicia três níveis de operação:

Nível Administrador

Acesso a todos os parâmetros do dispositivo. As configurações poderão ser bloqueadas contra acesso do nível do Operador

- Nível Operador
   Acesso a todas as funções que foram
   liberadas no nível Administrador.
   As funções bloqueadas são exibidas em
   cinza, não podendo ser editadas.
- Nível de Visualização
   Exibição de todas as configurações.
   Não é possível editá-las.

## Como inserir números e texto

M 700 FRONT: Operação

Selecione a posição utilizando as teclas **left/right**; a seguir, edite o número ou a letra utilizando as teclas **up/down**. Confirme com **enter.** 

Exemplo:

Inserindo um número guia (ponto de medição)

- Abra a seleção no menu (menu)
- Selecione parameter setting (configuração de parâmetros)
- Nível Administrator (Administrador), insira o passcode
- Selecione point of measurement (ponto de medição):

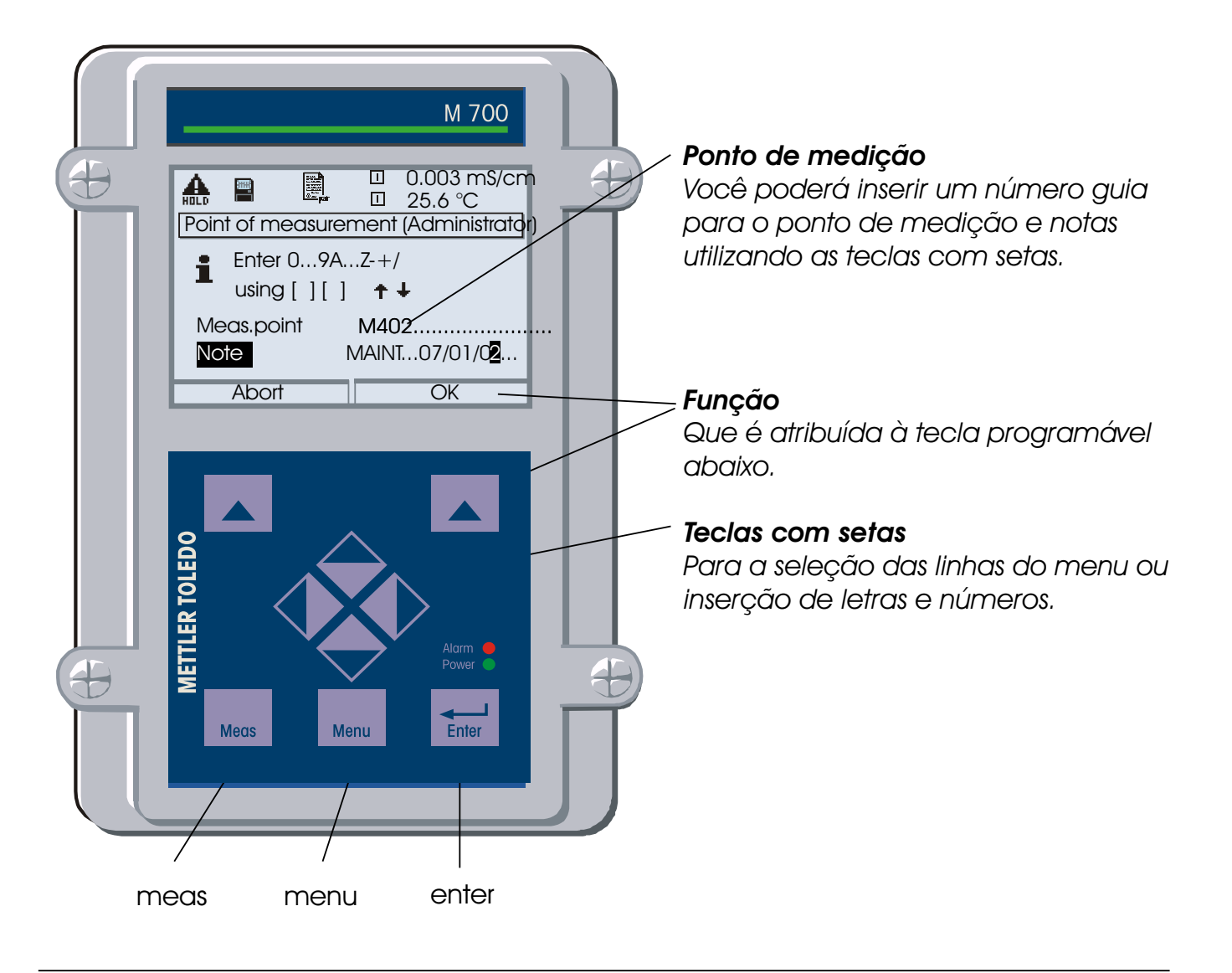

## Configuração do display de medição

Selecionar menu: *Parameter setting/M 700 FRONT/Measurement display* (configuração de parâmetros/M 700 FRONT/display de medição)

Pressionando-se **meas (1),** M 700 retornará ao modo de medição a partir de qualquer função. (Pressionando-se o **meas** no modo de medição, exibirá sucessivamente as funções especiais ativadas, tais como registrador de medição ou registrador KI).

Poderão ser exibidas todas as variáveis do processo oriundas dos módulos. O quadro na página seguinte descreve como configurar o display de medição.

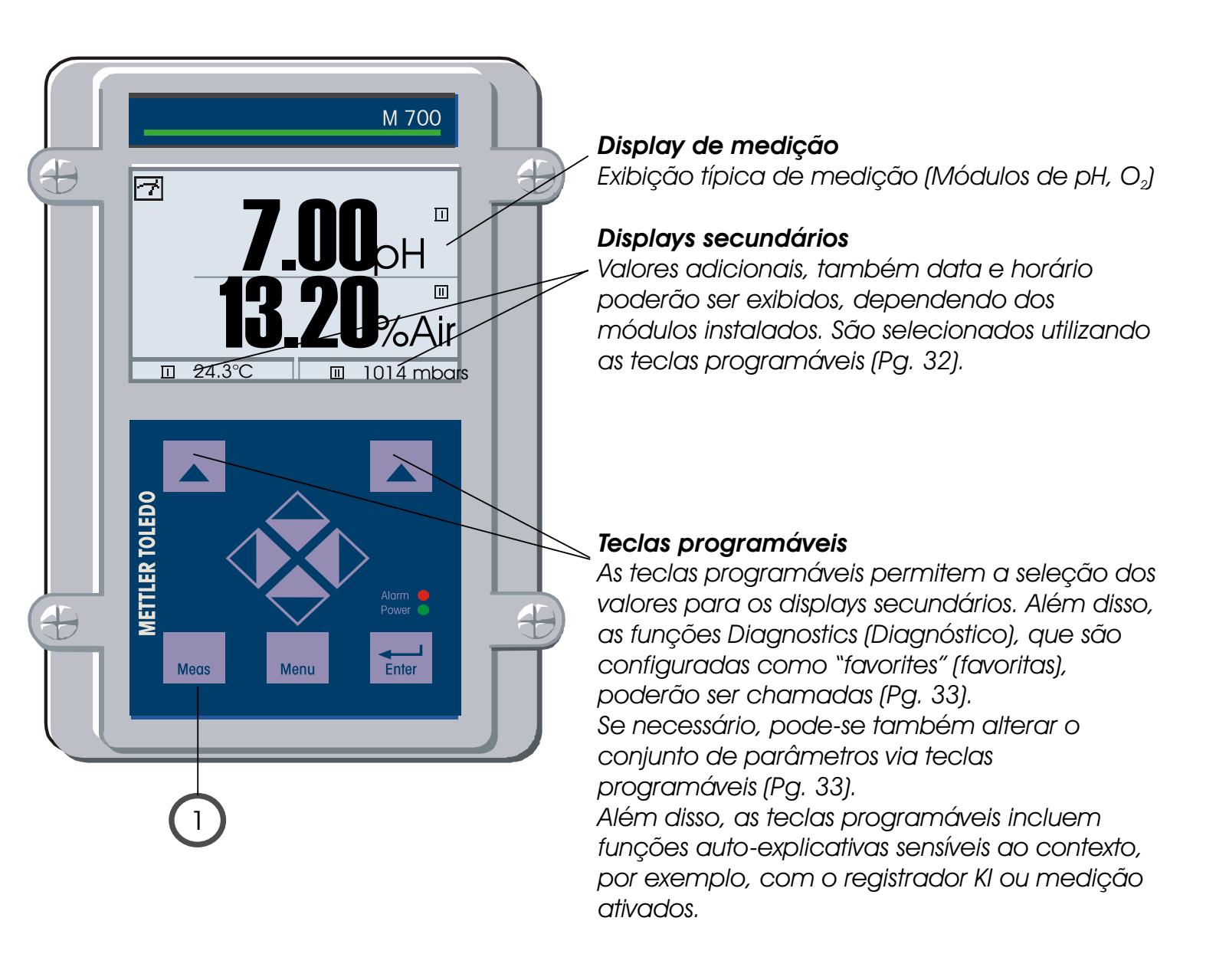

| Menu   | Display                                                                                                    | Configurar display de medição                                                                                                    |
|--------|----------------------------------------------------------------------------------------------------|----------------------------------------------------------------------------------------------------|
|        | Image: Top of the selection         Image: Top of the selection         Image: Top of the selection <th>Configurar display meas.<br/>Pressione a tecla menu para selecionar o<br/>menu.<br/>Selecione a configuração de parâmetros<br/>utilizando as teclas com setas; confirme<br/>com enter. Selecione: "Administrator<br/>level": Passcode 1989<br/>(Para passcodes, ver Pg. 47).</th>                                                                                                    | Configurar display meas.<br>Pressione a tecla menu para selecionar o<br>menu.<br>Selecione a configuração de parâmetros<br>utilizando as teclas com setas; confirme<br>com enter. Selecione: "Administrator<br>level": Passcode 1989<br>(Para passcodes, ver Pg. 47). |
| en par | Image: System control   Image: System control   Image: System contro                                                                                                    | Configuração de parâmetros:<br>Selecionar "M 700 FRONT"                                                                                                    |
|        | Image: Image: Image | M 700 FRONT:<br>Selecionar "Measurement display"<br>(Display de medição)                                                                                                    |
|        | Image: Second system       Image: Second system         Image: Second system       Image: Second system         Image: Second                                                                                                    | Measurement display (Display de<br>medição)<br>Configurar o número de valores primários<br>(display maior) a ser exibido.                                                                                                    |
|        | Image: Second system       Image: Second system         Image: Second system       Image: Second system         Image: Second                                                                                                    | Selecionar a(s) variável(s) do processo a<br>ser(em) exibida(s), confirmando com<br>enter.<br>Pressionando-se a tecla meas, retorna-<br>se à medição.                                                                                                    |

## Função das teclas programáveis (controle de funções)

Selecionar menu: Parameter setting / System control / Function control matrix (configuração de parâmetros / control do sistema / matriz de controle do sistema)

No modo de medição, pode-se utilizar as teclas programáveis (1) para controlar as funções. As funções são atribuídas na function control matriz (matriz de controle de funções) (Fig.) (Parameter setting/System control).

As teclas programáveis, as quais não foram atribuídas a uma certa função, serão automaticamente utilizadas para a seleção dos displays secundários.

### Display secundário (2)

Exibição de outros valores no modo de medição, quando a respectiva tecla de função for pressionada. Sempre ativa. Pode-se selecionar uma das variáveis do processo fornecidas pelos módulos (e Blocos de Cálculo), ou a data ou horário.

### Menu Favorites (Favoritos)

A função selecionada *Diagnostics* poderá ser chamada diretamente a partir do modo de medição utilizando-se uma tecla programada. O quadro a seguir (Pg. 33) explica como selecionar os favoritos.

Outras funções que podem ser controladas via tecla programável:

- Conjunto de parâmetro
- Registrador Kl

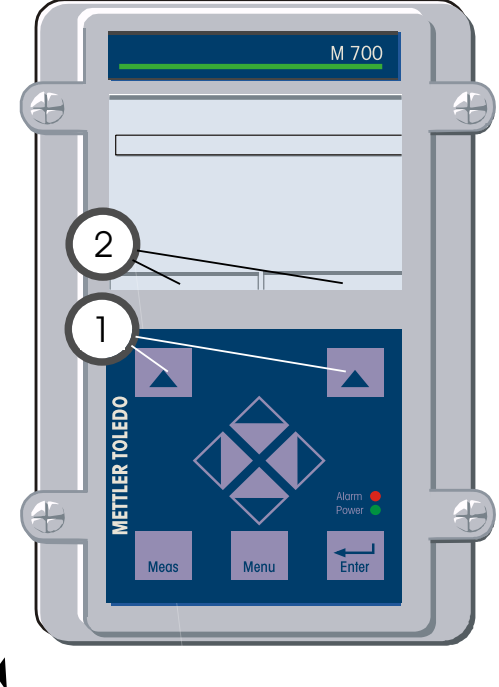

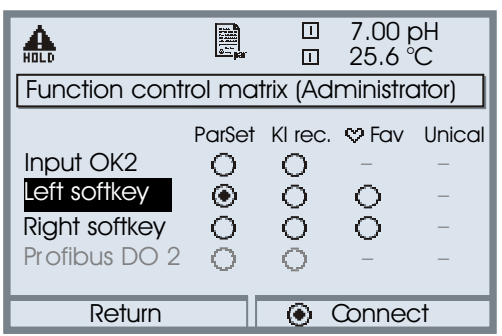

#### Exemplo:

"Parameter set" (Conjunto de parâmetros) a ser selecionado com "Left softkey" (Tecla programável esquerda).

## Para selecionar uma função para a tecla programável:

Selecione a função desejada utilizando as teclas com setas, pressione a tecla programável "Connect", confirmando com **enter**.

#### Deselecionar função:

Pressione a tecla programável "Disconnect", confirmando com **enter.** 

| Menu        | Display                                                                                                    | Selecionar favorites                                                                                                    |
|-------------|----------------------------------------------------------------------------------------------------|----------------------------------------------------------------------------------------------------|
|             | 7.00 pH 11.00 pH ■ 124.3°C Sector Favorites menu                                                                                                    | Menu favorites<br>Função diagnostics poderá ser<br>chamada diretamente a partir do<br>modo de medição utilizando uma<br>tecla programável.<br>Os "Favorites" são selecionados no<br>menu Diagnostics.                                     |
| (V)<br>diag | Image: Select:       Image: Select:       Image: Select:       Image: Select:         Return to meas       Image: Select:       Image: Select:       Image: Select:         Image: Select:       Image: Select:       Image: Select:       Image: Select:         Image: Select:       Image: Select:       Image: Select:       Image: Select:         Image: Select:       Image: Select:       Image: Select:       Image: Select:         Image: Select:       Image: Select:       Image: Select:       Image: Select:         Image: Select:       Image: Select:       Image: Select:       Image: Select:         Image: Select:       Image: Select:       Image: Select:       Image: Select:         Image: Select:       Image: Select:       Image: Select:       Image: Select:         Image: Select:       Image: Select:       Image: Select:       Image: Select:         Image: Select:       Image: Select:       Image: Select:       Image: Select: Select:         Image: Select:       Image: Select:       Image: Select:       Image: Select: Select:       Image: Select: Select:         Image: Select:       Image: Select:       Image: Select: Select:       Image: Select: Select: Select: Select: Select: Select: Select: Select: Select: Select: Select: Select: Select: Select: Select: Select: Select: Select: Select: Select: Select: Select: Select: Sel | Selecionar favorites<br>Pressionar a tecla menu para<br>selecionar o menu.<br>Selecionar diagnostics utilizando as<br>teclas com setas, confirmando com<br>enter.<br>Configurar/deletar favorito:<br>"Set favorito" pormito a ativação da |
|             | Diagnostics<br>Message list<br>Logbook<br>♡ Device description<br>□ Module FRONT<br>□ Module BASE<br>□ □ Module O2 4700<br>♡ Set favorite                                                                                                    | função diagnóstica selecionada<br>diretamente a partir do modo de<br>medição via tecla programável. A<br>respectiva função é identificada com<br>um ícone na forma de coração (ver<br>utilização de Teclas Programáveis, Pg.<br>32)       |
|             | 7.00 pH         11.00 pH         □ 24.3°C                                                                                                    | Pressionando a tecla <b>meas,</b> retorna-<br>se à medição. Quando a tecla<br>softkey for atribuída à "Favorites", o<br>"Favorites menu" é exibido no display<br>secundário (ver utilização das Teclas<br>Programáveis, Pg. 32).          |

Nota:

Quando uma das teclas programáveis for atribuída à função "Favorites menu", as funções de diagnóstico que foram configuradas como "Favorites" poderão ser diretamente chamadas a partir do modo de medição.

# Funções de diagnóstico: Visão Geral

Funções de diagnóstico selecionadas para a administração da qualidade.

### Funções de diagnóstico (administração de qualidade, ISO 9000)

A fim de atender aos requisitos de administração de qualidade conforme o ISO 9000, o M 700 oferece amplas funções de segurança e diagnóstico, tais como o monitoramento do sensor por Sensocheck, o monitoramento das faixas de calibração por Calcheck, um logbook (livro de registro) para data e horário das ativações das funções, mensagens de alerta e falha. Outros recursos são:

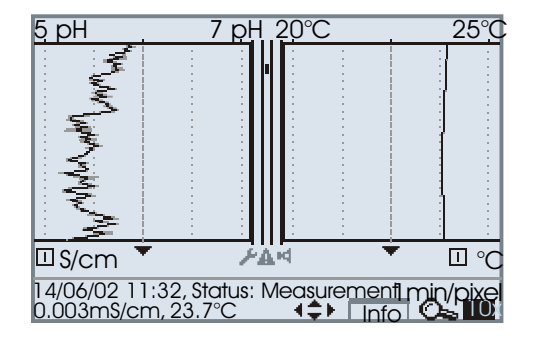

### Registrador de medição de 2 canais

Pode ser chamado diretamente a partir do modo de medição.

Permite a avaliação detalhada de eventos ao colocar o cursor sobre o valor medido de interesse.

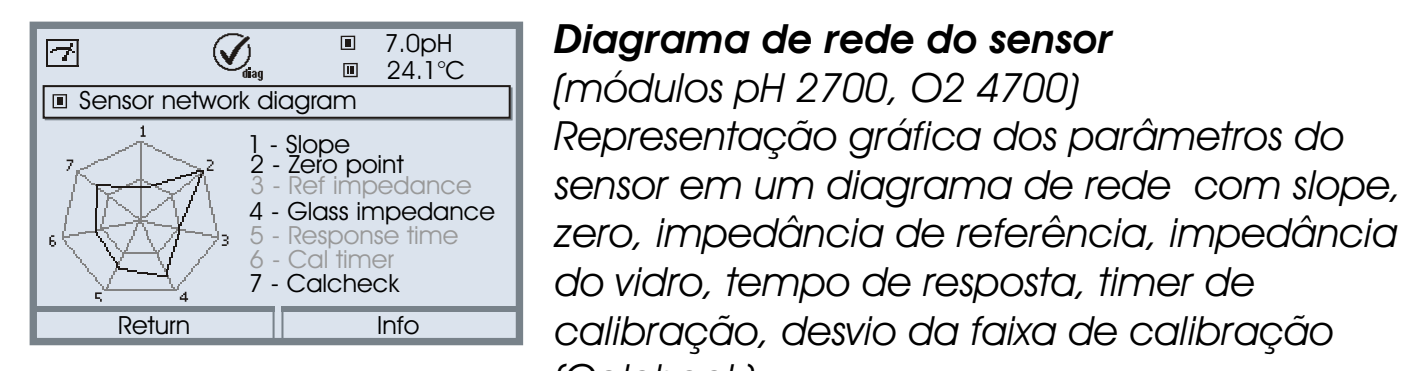

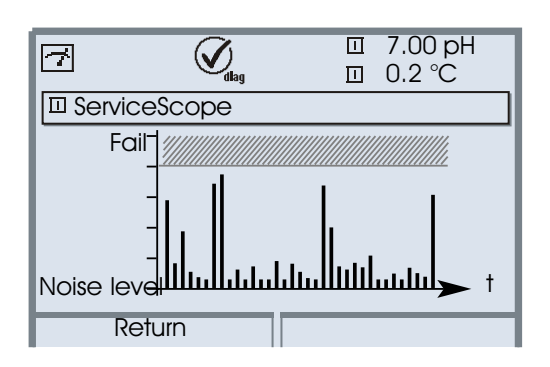

#### calibração, desvio da faixa de calibração (Calcheck).

### ServiceScope

(módulo de pH)

Exibe os níveis de ruídos ao longo do tempo. Permite a distinção de distúrbios individuais, distúrbios periódicos e de banda larga, os quais são úteis para a resolução de problemas. Será exibida uma mensagem de erro caso o nível de ruído exceda o limite de falha.

## Funções de diagnóstico: Sensoface 🙂

Indicação gráfica da condição do sensor

O Sensocheck deve ter sido ativado durante a configuração de parâmetros

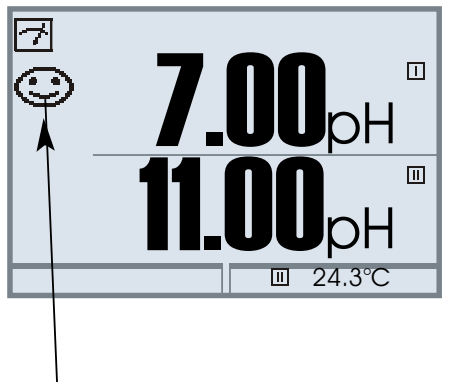

| Sensocheck | Monitoramento do sensor           |
|------------|-----------------------------------|
| Módulo     | Função Sensocheck                 |
| O2 4700:   | Monitoramento da                  |
|            | membrana/eletrólito               |
| Cond 7700: | Informações sobre a condição do   |
|            | sensor                            |
| pH 2700:   | Monitoramento automático do vidro |
|            | e eletrodo de referência          |

Os "smileys" propiciam informações sobre o uso e manutenção necessária do sensor ("feliz" "neutro" "triste").

| Menu   | Display                                                                                                    | Ativar Sensocheck                                                                                                    |
|--------|----------------------------------------------------------------------------------------------------|----------------------------------------------------------------------------------------------------|
| an par | Menu selection      Menu selection                                                                        Image: Constraint in the selection <th>Abrir seleção de menu<br/>Selecionar parameter setting<br/>(configuração de parâmetros)<br/>Inserir passcode (Administrator)</th>                                                                                                    | Abrir seleção de menu<br>Selecionar parameter setting<br>(configuração de parâmetros)<br>Inserir passcode (Administrator)                                                               |
|        | Return to meas       Lingua         Image: Constraint of the second second s | Selecionar módulo<br>⁄ ("pH 2700" ou "O2 4700")<br>Confirmar com <b>enter.</b>                                                                                                    |
|        | Image: Sensocheck Ref el (Administrator)       Nominal       Min       Max       Message       Off       Falure       Maint. request       Abort                                                                                                    | Selecionar "Sensor data" (Dados do<br>sensor).<br>Confirmar com <b>enter.</b> A seguir,<br>selecionar "Sensocheck Ref el"<br>(Fig.)<br>Atribuir função e confirmar com<br><b>enter.</b> |

# Funções de diagnóstico

Informações sobre o status geral do sistema de medição Selecionar menu: Diagnostics

| Menu          | Display                                                                                                    | Funções de diagnóstico                                                                                                    |
|---------------|----------------------------------------------------------------------------------------------------|----------------------------------------------------------------------------------------------------|
|               | Image: Construction       0.002 mS/cm 23.7 °C         Menu selection       Image: Construction         Image: Construction       Image: Construction         Image: Construction       Image: Construction                                                                                                    | Chamar diagnostics<br>A partir do modo de medição:<br>Pressionar a tecla <b>menu</b> para<br>selecionar o menu.<br>Selecionar <i>diagnostics</i> utilizando as<br>teclas com setas, confirmando com<br><b>enter.</b>                                                                                                    |
| <b>O</b> diag | Image: Constraint of the second second s | O menu "Diagnostics" propicia uma<br>visão geral de todas as funções<br>disponíveis. As funções que foram<br>configuradas como "Favorite"<br>poderão ser diretamente acessadas a<br>partir do modo de medição (ver Pg.<br>33).                                                                                                    |
|               | Image: Second state state st | Lista de mensagens<br>Exibe o alerta então ativado ou<br>mensagens de falha em texto.                                                                                                    |
|               | O.003 mS/cm     O.003 mS/cm     O.011/02 15:17 Measurement active     O6/11/02 15:00 Diagnostics active     O6/11/02 10:05 Measurement active     O6/11/02 09:50 Parameter setting active     O6/11/02 09:42 Wrong passcode     O6/10/02 14:33 Measurement active     O6/10/02 14:11 Parameter setting active     Return                                                                                                    | Logbook (Livro de Registros)<br>Apresenta os 50 últimos eventos<br>com data e horário, por exemplo,<br>calibrações, mensagens de alerta e<br>falha, falhas na alimentação de<br>energia, etc. Isso permite<br>documentação para administração<br>da qualidade conforme ISO 9000.<br>Logbook ampliado:<br>Cartão SmartMedia (SW 700-104) |
| Menu          | Display                                                                                                    | Funções de diagnóstico                                                                                                    |
|---------------|----------------------------------------------------------------------------------------------------|----------------------------------------------------------------------------------------------------|
| <b>O</b> diag | O.003 mS/cm     22.7 °C     Device description     Module FRONT 700-011     Operating panel M 700     Hardware: 1, Software: 1.0     Serial number: 0000815      Module FRONT BASE      Module FRONT BASE                                                                                                    | <b>Device description</b> (Descrição do<br>dispositivo)<br>Propicia informações sobre todos os<br>módulos instalados: Função e tipo<br>do módulo, número de série, versão<br>de hardware e software e opções de<br>dispositivos (Exemplo: FRONT).                                                                                                    |
|               | Image: Construction of the state of the state of the | <ul> <li>M 700 FRONT</li> <li>Controle do teclado, display e<br/>módulo. Possibilidades de testes:</li> <li>Module diagnostics (Diagnóstico<br/>do módulo)</li> <li>Display test (Teste do display)</li> <li>Keypad test (Teste do teclado)</li> </ul> Exemplo: <ul> <li>M 700 FRONT, keypad test.</li> <li>O funcionamento correto de cada<br/>tecla poderá ser verificado<br/>pressionando-a.</li> </ul> |
|               | Image: Set favorite         Image: Set favorite         Image: Set favor                                                                                                    | <ul> <li>M 700 BASE</li> <li>O módulo gera os sinais padrão de saída. Possibilidades de testes:</li> <li>Module diagnostics (Diagnóstico do módulo)</li> <li>Input/output status (Status de entrada/saída)</li> <li>Exemplo:</li> <li>M 700 BASE, input/output status.</li> </ul>                                                                                                    |

# Configuração de parâmetros: Níveis operacionais

Viewing level, Operator level, Administrator level (nível de visualização, nível operador, nível administrador) **Nota:** Verificação de funções ativa

| Menu | Display                                                                                                    | ∨iewing level, Operator level,<br>Administrator level                                                                                                    |
|------|----------------------------------------------------------------------------------------------------|----------------------------------------------------------------------------------------------------|
| Dat  | Elect:     Return to meas                                                                                                    | Chamar configuração de parâmetros<br>A partir do modo de medição:<br>Pressione a tecla <b>menu</b> para selecionar o<br>menu.<br>Selecione <i>parameter setting</i> (configuração<br>de parâmetros) utilizando as teclas com<br>setas, confirmando com <b>enter.</b>             |
|      | □       25.6 °C         □       0.003 mS/cm         Parameter setting         □       Viewing level         △       (All Data) view         ○       Operation Data) opl         ▲       Admin. level         (All Data) adm                                                                                                    | Administrator level:<br>Acesso a todas as funções, também<br>configuração de passcode.<br>Liberar ou bloquear uma função para<br>acesso a partir do nível do operador.                                                                                                    |
|      | Return<br>Module FRONT (Administrator)<br>Languages English<br>Measurement display<br>Measurement recorder<br>KI recorder<br>Return                                                                                                    | As funções que podem ser bloqueadas<br>para o nível do operador são identificadas<br>com o símbolo "lock" (bloquear).<br>As funções são liberadas ou bloqueadas<br>utilizando a tecla programável.                                                                               |
|      | Image: Sector of the sector of the sector of | <b>Operator level:</b><br>Acessa todas as funções que foram<br>liberadas no nível do administrador. As<br>funções bloqueadas são exibidas em<br>cinza, não podendo ser editadas (Fig.).<br><b>Viewing level</b><br>Exibição de todas as configurações.<br>Não é possível editar! |

N

### Configuração de parâmetros: Funções Lock (Travar)

Nível administrador: Ativar / bloquear funções para o nível do operador. Nota: Verificação de funções ativa

| Menu                                                                                                    | Display                                                                                                    | Administrator level:<br>Ativar / travar funções                                                                                                    |
|----------------------------------------------------------------------------------------------------|----------------------------------------------------------------------------------------------------|----------------------------------------------------------------------------------------------------|
| serva<br>Revenue<br>Revenue | Image: Constraint of the sector of the sector of | <ul> <li>Exemplo: Bloquear acesso à configuração do relé de contato K1 (M 700 BASE) a partir do nível do operador.</li> <li>Chamar configuração de parâmetros Selecionar nível Administrator. Inserir passcode (1989). Selecionar "M 700 BASE" com teclas de setas, confirmando com enter.</li> </ul> |
|                                                                                                    |                                                                                                    | Selecionar "Contact K1" com teclas<br>de setas, "Block" com tecla<br>programável.                                                                                                    |
|                                                                                                    | <ul> <li>T.00 pH</li> <li>19.2°C</li> <li>M 700 BASE (Administrator)</li> <li>Output current I2</li> <li>Contact K4 (NAMUR Failure)</li> <li>Contact K3 (NAMUR maintenance)</li> <li>Contact K1 (Limit)</li> <li>Inputs OK1, OK2</li> <li>Return</li> <li>Release</li> </ul>                                                                                                    | Agora, a linha "Contact K1" estará<br>marcada com o ícone "lock". Essa<br>função não poderá ser mais<br>acessada a partir do nível do<br>operador. A função da tecla<br>programável altera-se para "Release"<br>(Liberar).                                                                            |
| er al anti-<br>recentration<br>e al anti-<br>e al anti-<br>par                                                                                                    | <ul> <li>T.00 pH</li> <li>T.00 pH</li> <li>19.2°C</li> <li>M 700 BASE</li> <li>Output current I2</li> <li>Cantact K4 (NAMUR Failure)</li> <li>Cantact K3 (NAMUR maintenance)</li> <li>Cantact K2 (NAMUR function check)</li> <li>Cantact K1 (Limit)</li> <li>Inputs OK1, OK2</li> </ul>                                                                                                    | Chamar configuração de parâmetros<br>Selecionar <u>Operator level</u> , passcode<br>(1246), selecionar "M 700 BASE".<br>A função bloqueada "Contact K1" é<br>exibida em cinza, identificada com o<br>ícone "lock" (bloquear).                                                                         |

### Matriz de controle de funções, horário/data

Selecionar menu: *Parameter setting / System control* (configuração de parâmetros/controle do sistema)

Nota: Verificação de funções ativa

| Menu                                  | Display                                                                                                    | Função control matrix, time/date                                                                                                    |
|---------------------------------------|----------------------------------------------------------------------------------------------------|----------------------------------------------------------------------------------------------------|
| e e e e e e e e e e e e e e e e e e e |                                                                                                    | Chamar configuração de parâmetros<br>Selecionar nível Administrator.<br>Inserir passcode (1989).<br>Selecionar system control utilizando as<br>teclas com setas, confirmando com<br>enter.<br>Submenus do system control:<br>• Parameter sets (Conjuntos de parâmetros)<br>• Function control matrix (Matriz de controle de funções)<br>• Time/date (Hora/data)<br>• Point of measurement (Ponto de medição)<br>• Release of options (Liberação de opções)<br>• Factory setting (Configuração de fábrica)<br>• Passcode entry (entrada de passcode)<br>• Software update more (Atualização de software<br>mais), dependendo das Opções |
|                                       | Function control matrix (Administrator)         ParSet Kl rec. S Fav Unical         Input OK2       O       -         Left softkey       O       O       -         Right softkey       O       O       -         Profibus DO 2       O       -       -         Return       O       O       - | controle de funções)<br>Limpar atribuições de funções<br>(conjuntos de parâmetros, registrador KI,<br>menu Favorites, controle Unical) para<br>controlar elemento (optocoupler, tecla<br>programável ou Profibus).                                                                                                    |
|                                       | Image     0.003 mS/cm       Image     25.6 °C       Softkey usage (Administrator)       Date format       DD/MM/YY       DD/MM/YY       DD/MM/YY       Weekday       YY-MM-DD                                                                                                    | Time/date (Horário/data)<br>Seleção do formato de data, ajuste do<br>horário e data                                                                                                    |

# Ponto de medição, passcodes, liberação de opções

Selecionar menu: *Parameter setting / System control* (configuração de parâmetros/controle do sistema)

Nota: Verificação de funções ativa

| Menu   | Display                                                                                                    | Point of measurement, pass-<br>code entry, release of options                                                                                                    |
|--------|----------------------------------------------------------------------------------------------------|----------------------------------------------------------------------------------------------------|
| ar par | Image: Constraint of the constraint of the constrated of the constraint of the constraint of the constraint of the                   | Point of measurement (Ponto de<br>medição)<br>Você poderá inserir um número guia<br>ou notas (por exemplo, data da<br>última manutenção).                                                                                                    |
|        | In 0.003 mS/cm In 25.6 °C Passcode entry (Administrator) Colliberation On Off If you lose your adm passcode, system access will be locked Op In 0.003 mS/cm In 0.003 mS/cm In 0.001 mS/cm In 0.001 mS/cm In 0.001 mS/cm In 0.001 mS/cm In 0.001 mS/cm In 0.001 mS/cm In 0.001 mS/cm In 0.001 mS/cm In 0.001 mS/cm In 0.001 mS/cm In 0.001 mS/cm In 0.001 mS/cm In 0.001 mS/cm In 0.001 mS/cm In 0.001 mS/cm In 0.001 mS/cm In 0.001 mS/cm In 0.001 mS/cm                                                                                                    | Passcode entry (Entrada do passcode)Quando esse menu for aberto, oanalisador exibirá um alerta (Fig.):Passcodes (configurações de fábrica):Calibration (cal) 1147Maintenance (maint) 2958Operator level (opl) 1246Administrator level (adm) 1989AvisoCaso você perca o passcode doAdministrador, o acesso ao sistemaserá bloqueado!                                                    |
|        | Constraints of the sets set of the set of the set | <ul> <li>Release of options (Liberação de opções)</li> <li>Quando tiver adquirido uma opção a ser liberada via TAN:</li> <li>Configuração do parâmetro, Administrador</li> <li>Controle do sistema</li> <li>Selecionar "Release of options"</li> <li>Selecionar opção em "active". Inserir o TAN quando solicitado. A opção estará disponível após o TAN ter sido inserido.</li> </ul> |

### Instalação do cartão SmartMedia

Para liberar uma função adicional via TAN, ver Pg. 41, Liberação de opções

#### Instalação do cartão SmartMedia

#### Favor observar o seguinte quando instalar o cartão SmartMedia:

O cartão SmartMedia poderá ser inserido ou substituído com a alimentação ativada. Proteja-se contra descarga eletrostática! Quando fechar o dispositivo, certifique-se de que a vedação foi apropriadamente assentada e limpa. **Aviso!** 

# Não toque no compartimento de terminais, pois pode haver tensões perigosas de contato!

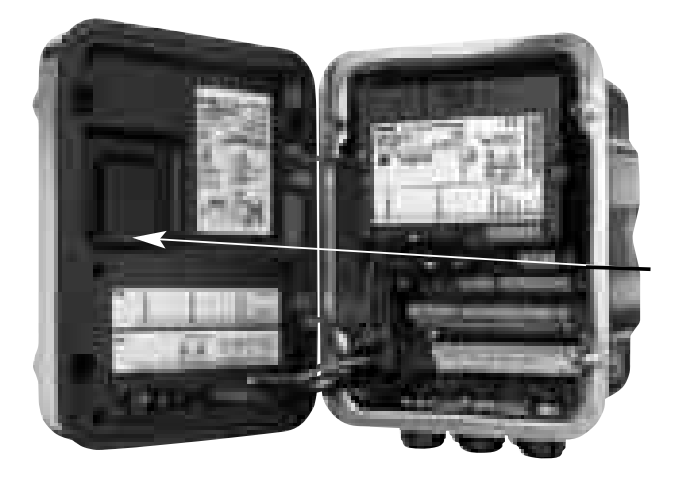

#### Para abrir o analisador

- Afrouxe os 4 parafusos frontais
- Abra o M 700 FRONT em seu lado direito (a articulação do pivô interior à esquerda)
- A ranhura para a entrada do cartão SmartMedia acha-se localizada no interior do M 700 FRONT.

#### Instalação do cartão SmartMedia

- Retire o cartão SmartMedia de seu pacote <u>sem tocar</u> <u>na superfície de contato</u>
- Insira o cartão na ranhura no interior do M 700 FRONT

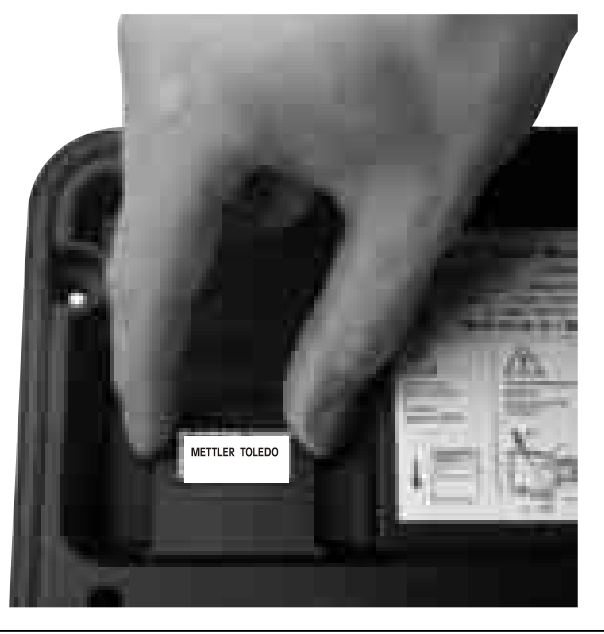

Instalação do cartão SmartMedia: A etiqueta deverá estar de frente para você.

#### Retirando o cartão SmartMedia

• <u>"Close memory card"</u> (Menu de manutenção) Para evitar perda de dados, favor chamar o menu de manutenção.

"Close memory card" para encerrar o acesso do software ao cartão SmartMedia.

Agora, o cartão poderá ser retirado.

## Cartão SmartMedia: Utilização

Utilize como cartão de memória combinado com as funções adicionais. Outras funções poderão ser pedidas separadamente (liberação via TAN).

#### Tipos de cartões SmartMedia

Os cartões SmartMedia são fornecidos do fabricante como

- Software update (SW 700-106, ver Pg. 44)
- Memory card (função adicional SW 700-1xx, ver Pg. 48)

#### Utilização dos cartões SmartMedia disponíveis no mercado

Os cartões SmartMedia disponíveis no mercado poderão ser utilizados como <u>cartões</u> <u>de memória (Atualizações de software</u> são fornecidas pelo fabricante e são específicas ao dispositivo).

São suportados os seguintes tipos de cartões: capacidade de armazenamento de 8 MB, 16 MB, 32 MB, 64 MB e 128 MB. São aceitos arquivos produzidos externamente, tais como aqueles de uma câmera digital. Podem ser lidos nomes longos de arquivos. O M 700 gera nomes de arquivos no formato 8.3 (nome de arquivo com 8 caracteres, extensão do nome de arquivo específico ao programa com 3 caracteres).

#### Formatação de um cartão SmartMedia comercial

Alguns dispositivos (por exemplo, câmeras digitais, scanners), executam a formatação do cartão SmartMedia que não corresponde à especificação SSFDC ou à SmartMedia Interface Library (SMIL). Dessa forma, o fabricante recomenda formatar umcartão SmartMedia comercial como um cartão de memória M 700 antes de sua primeira utilização.

| Menu                                    | Display                                                                                                    | Formatar um cartão SmartMedia                                                                                                    |
|-----------------------------------------|----------------------------------------------------------------------------------------------------|----------------------------------------------------------------------------------------------------|
| ret and<br>Reserve<br>And<br>And<br>Par | Image: Book and the second logbook and the second recorder of the second stop       0.003 mS/cm         Recard logbook and the second recorder and the second stop       0 ff         Decimal separator Point Common Card full       ▼ Recard stop         Format card       Return | <ul> <li>Formatar</li> <li>Inserir o cartão SmartMedia (Pg. 42)</li> <li>Abrir a seleção do menu</li> <li>Configuração de parâmetros, nível<br/>Admin.</li> <li>Inserir passcode</li> <li>Controle do sistema: Cartão de<br/>memória (A função "Memory card"<br/>(Cartão de memória) somente estará<br/>disponível quando o Cartão SmartMedia<br/>for inserido!)</li> <li>Formatar o cartão</li> </ul> |

# Cartão SmartMedia : Atualização de software

Parameter setting / System control/Release of options (configuração de parâmetros/controle do sistema/liberação de opções)

Outras funções poderão ser pedidas separadamente (liberação via TAN).

#### Função adicional SW 700-106: Atualização do software

Para a atualização do software (função adicional SW 700-106), o fabricante fornece um cartão SmartMedia especialmente formatado. O M 700 substituirá seu próprio firmware (programa operacional) pela nova versão ("Update").

#### Cuidado!

Durante uma atualização de software, o analisador não estará operacional por um período maior de tempo!

Após a atualização do software, deve-se verificar a configuração.

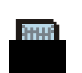

Este ícone indica que o cartão SmartMedia foi inserido na ranhura. A placa update permite carregar o novo software no dispositivo, assim como também armazenar o software do dispositivo atual no cartão.

Pode-se gerar um cartão de memória formatando-se um cartão de atualização (irreversível!).

# Cartão SmartMedia: Atualização de software

Parameter setting / System control/ Software update/Load firmware (configuração de parâmetros/controle do sistema/atualização de software/carregar firmware)

Parameter setting/System control/Software update/Load firmware **Nota:** Verificação de funções ativa

| Menu                                                                                                    | Display                                                                                                    | <b>Atualização de software</b><br>(``Load firmware'')                                                                                                    |
|----------------------------------------------------------------------------------------------------|----------------------------------------------------------------------------------------------------|----------------------------------------------------------------------------------------------------|
| were<br>Second<br>Second | Image: Construction of the set of the set of t | <ul> <li>Atualização de software</li> <li>Inserir o cartão SmartMedia (Pg. 42)</li> <li>Abrir seleção de menu</li> <li>Configuração de parâmetros, nível Admin.</li> <li>Inserir passcode</li> <li>Selecionar System control (Controle de sistema)</li> </ul>                                                                                                    |
|                                                                                                    | Image: Normalized in the second system         Image: Normalized in the second system         Image: Software update (Administrator)         Image: Updating will change the device characteristics. Perform verification as appropriate!         Image: Update firmware         Image: Solution of the device characteristics. Perform verification as appropriate!         Image: Update firmware         Image: Solution of the device characteristics. Perform verification as appropriate!         Image: Update firmware         Image: Image: Im                                                                                                    | <ul> <li>1: Selecionar "Release of options" (Liberação de opções)<br/>(Ativação do slot SW 700-101,<br/>atualização de software SW 700-106)<br/>Configurar a opção em "active". Inserir o TAN<br/>quando solicitado. A opção estará disponível<br/>após o TAN ter sido inserido.</li> <li>2: Selecionar "Software update" (Atualização<br/>de software)<br/>Verificar se sua unidade realmente requer<br/>uma atualização de software!<br/>Para exibir a versão atual de software,<br/>selecionar:</li> <li>Diagnostics (Diagnóstico)</li> <li>Device description (Descrição do dispositivo)</li> <li>M 700 FRONT</li> <li>Executar update:</li> <li>Parameter setting (Configuração de<br/>parâmetros)</li> <li>System control (Controle do sistema)</li> <li>Software update (Atualização de software)</li> <li>Select slot (Selecionar slot)</li> <li>Confirm slot with "OK". (Confirmar slot com<br/>"OK".)</li> </ul> |
|                                                                                                    | ( ► indicates the existing version)<br>Slot • 1: SZ34Z40000/1-V4.1<br>Return Load firmware                                                                                                    | <ul> <li>Pressionar a tecla programável "Load<br/>firmware" para iniciar a atualização de<br/>software.</li> </ul>                                                                                                    |

### Cartão SmartMedia: Salvar firmware

Parameter setting / System control/ Software update/Save firmware (configuração de parâmetros/controle do sistema/atualização de software/salvar firmware)

#### Nota: Verificação de funções ativa

| Menu                                                                                                    | Display                                                                                                    | Salvar firmware na placa de<br>atualização do software                                                                                                    |
|----------------------------------------------------------------------------------------------------|----------------------------------------------------------------------------------------------------|----------------------------------------------------------------------------------------------------|
| ver<br>Research<br>Research<br>Researc | O.003 mS/cm     O.003 mS/cm     O.004 °C     O.004 °C     O.004 °C     O.004 end     O.004 end     O.004  | <ul> <li>Salvar firmware</li> <li>Inserir cartão SmartMedia (Pg. 42)</li> <li>Abrir seleção de menu</li> <li>Configuração de parâmetros, nível Admin.</li> <li>Inserir passcode</li> <li>Controle do sistema: Atualização de software</li> </ul> |
|                                                                                                    | Image: Solution of the system   Solution of the system   Solution                                                                                                    | <ul> <li>Selecionar um slot livre de memória no cartão</li> <li>Selecionar slot com a tecla ▶</li> <li>Selecionar slot livre com a tecla de setas.</li> <li>Confirmar slot com "OK".</li> </ul>                                                  |
|                                                                                                    | Construction     Construction     C | <ul> <li>Iniciar com a tecla programável "Save".</li> <li>Confirmar mensagem de término<br/>(com "OK" ou <b>enter</b>).</li> <li>Retirar o cartão SmartMedia.</li> <li>Fechar a porta frontal</li> </ul>                                         |

## Cartão SmartMedia: Formatar cartão

Parameter setting / System control/ Format card (configuração de parâmetros/controle do sistema/formatar cartão)

Parameter setting/System control/Format card

Nota: Verificação de funções ativa

| Menu                        | Display                                                                                                    | Formatar cartão<br>(Gerar cartão de memória)                                                                                                    |
|-----------------------------|----------------------------------------------------------------------------------------------------|----------------------------------------------------------------------------------------------------|
| ran an<br>Parting<br>⊘arpar | Image: Constraint of the state of the state of the s | <ul> <li>Para formatar um cartão</li> <li>Inserir cartão SmartMedia (Pg. 42)</li> <li>Abrir seleção de menu</li> <li>Configuração de parâmetros, nível<br/>Admin.</li> <li>Inserir passcode</li> <li>Controle do sistema: Formatar cartão</li> </ul> |
|                             | Image: Constraint of the second system       Image: Constraint of the second system       Image: Constraint of the second system         Image: Constraint of the second system       Attention: All data on the memory card are deleted!                                                                                                    | <b>Cuidado!</b><br>Ao formatar um cartão de<br>atualização, será gerado um cartão<br>de memória.<br>Consulte "cartão SmartMedia", Pg. 43.                                                                                                    |
|                             | Return       Format         Image: Constraint of the card (Administrator)       Image: Constraint of the card can now be removed.         Image: Formatting ended.       Image: Constraint of the card can now be removed.         Image: Constraint of the card can now be removed.       Close                                                                                                    | Esse processo é irreversível!<br>Duplas mensagens de alerta<br>protegem contra incorreta.<br>Mensagem de término. O cartão de<br>memória está pronto para gravação.                                                                                  |

Figura: L 021000.TXT Estrutura de arquivos de um cartão de memória ▼ 🗖 PARASET (exemplo) SET 1 SET 2 Nota: R 031211.TXT O cartão SmartMedia deverá ser sempre formatado no R 031212.TXT M 700. R 031213.TXT O funcionamento correto de um cartão SmartMedia R 031214.TXT R 031215.TXT com formatação diferente não é garantido. R 031216.TXT

### Cartão Smart-Media: Remoção do cartão

Maintenance/removing memory card (manutenção/remoção do cartão de memória)

Nota: Verificação de funções ativa

| Menu           | Display                                                                                                    | Fechar cartão de memória                                                                                                    |
|----------------|----------------------------------------------------------------------------------------------------|----------------------------------------------------------------------------------------------------|
| [ff]]<br>maint | Maintenance (Administrator)<br>□ 0.003 mS/cm<br>□ 25.6 °C<br>Maintenance (Administrator)<br>□ Open/Close memory card | Cuidado!<br>"Feche (Close)" o cartão de memória<br>antes de retirá-lo (Menu de<br>manutenção)<br>Caso contrário, haverá risco de perda<br>de dados.<br>Remoção do cartão de memória<br>e Insira o cartão SmartMedia (Pg. 42)<br>Abra a seleção do menu<br>Maintenance,<br>Open/close memory card<br>"Close" memory card |
|                | Return                                                                                                    | Close memory card (Fechar cartão de<br>memória)<br>Interromperá o acesso do software ao<br>cartão SmartMedia. Deverá ser<br>executado antes de retirar o cartão<br>do slot, a fim de evitar perda de<br>dados.                                                                                                    |

### Configuração de fábrica, logbook

Parameter setting / System control/Logbook (configuração de parâmetros/controle do sistema/logbook) Nota: Verificação de funções ativa

| Menu | Display                                                                                                    | Configuração de fábrica, logbook                                                                                                    |
|------|----------------------------------------------------------------------------------------------------|----------------------------------------------------------------------------------------------------|
| par  | Control Control Co | Factory setting (Configuração de<br>fábrica)<br>Quando esse menu for aberto, o<br>display exibirá um alerta (Fig.).<br>• Para configurações de fábrica,<br>ver descrição do módulo<br>(Download grátis disponível em:<br>www.mtpro.com) |
|      | Cog failure     Cog failure     Cog failure     Cog failure     Ves     No     Log warning     Ves     No     Cog tailure     Ves     No     Cog warning     Ves     No     Cog warning     Ves     No     Ves     No     Ves     | Logbook<br>Selecionar quais mensagens<br>devem ser registradas no logbook.<br>Os 50 últimos eventos são<br>registrados com data e horário. Isso<br>permitirá documentação para<br>administração da qualidade<br>segundo o ISO 9000.     |
|      | O.003 mS/cm     24.8 °C     Logbook     12/13/03 09:50 Measurement active     12/13/03 09:36 Parameter setting active     12/12/03 17:52 Measurement active     12/12/03 17:44 Parameter setting active     12/12/03 17:40 Wrong passcode     12/12/03 17:04 Measurement active     12/12/03 16:53 Diagnostics active     Return                                                                                                    | O logbook poderá ser chamado a<br>partir do menu <i>diagnostics</i> (Fig.).<br>Função adicional SW 700-104:<br>Logbook ampliado para a<br>gravação de dados no cartão<br>SmartMedia (TAN).                                              |

# Idioma, display de medição, ângulo de visualização

Selecionar menu: Parameter setting/M 700 FRONT **Nota:** Verificação de funções ativa

| liçao,                                      |
|---------------------------------------------|
| ção do                                      |
| ão de<br>parâmetros<br>play"<br>e valores a |
| ualização)                                  |
| parâmetros<br>play"<br>s locais de          |
|                                             |

### Saídas de correntes, contatos, entradas OK

Selecionar menu: Parameter setting/M 700 BASE Nota: Verificação de funções ativa

| Menu | Display                                                                                                    | Configuração de parâmetros M 700                                                                                                    |
|------|----------------------------------------------------------------------------------------------------|----------------------------------------------------------------------------------------------------|
| Dar  | <ul> <li>T.00 pH</li> <li>19.2°C</li> <li>M 700 BASE (Administrator)</li> <li>Output current I2</li> <li>Contact K4 (NAMUR Failure)</li> <li>Contact K3 (NAMUR Maintenance)</li> <li>Contact K2 (NAMUR Function check)</li> <li>Contact K1 (Limit)</li> <li>Inputs OK1, OK2</li> <li>Return</li> </ul>                                                                                                    | <ul> <li>Configurar saída de corrente</li> <li>Chamar configuração de parâmetros</li> <li>Inserir passcode</li> <li>Selecionar M 700 BASE</li> <li>Selecionar "Output current"</li> </ul>                        |
|      | Image: Bar and the second second s       | <ul> <li>Selecionar measured variable<br/>(variável medida)</li> <li>Selecionar Curve, por exemplo,</li> </ul>                                                                                                   |
|      | Image: Non-SectionImage: Topological content is a section of the section of the sectio | "Linear":<br>A variável medida é representada<br>por uma curva de corrente de<br>saída linear. A faixa desejável da<br>variável medida é especificada<br>pelos valores para "Start" (Início) e<br>"End" (Final). |

#### Atribuição dos valores medidos: Início (4 mA) e final (20 mA)

Exemplo 1: Faixa de pH 0 14 Corrente de saída

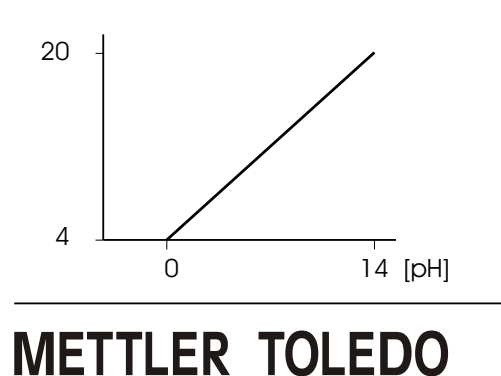

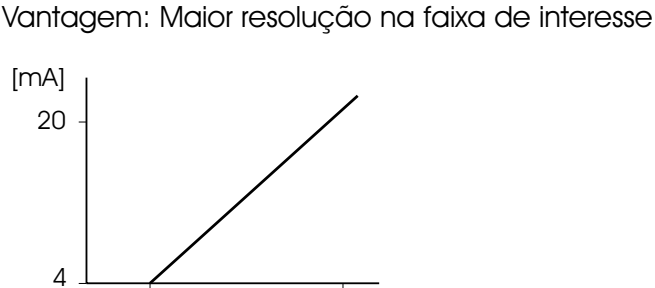

Exemplo 2: Faixa de pH 5 7

5

51

# Saída de corrente: Curva de saída de corrente

Selecionar menu: Parameter setting/M 700 BASE

#### Característica Linear

A variável medida é representada por uma curva de corrente de saída

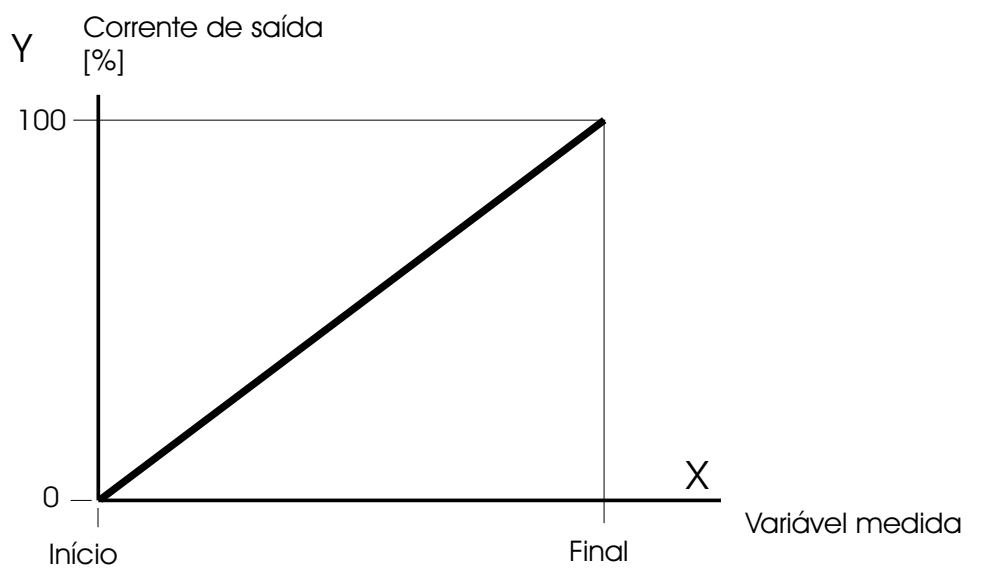

#### Característica Trilinear

Dois outros pontos de canto devem ser inseridos:

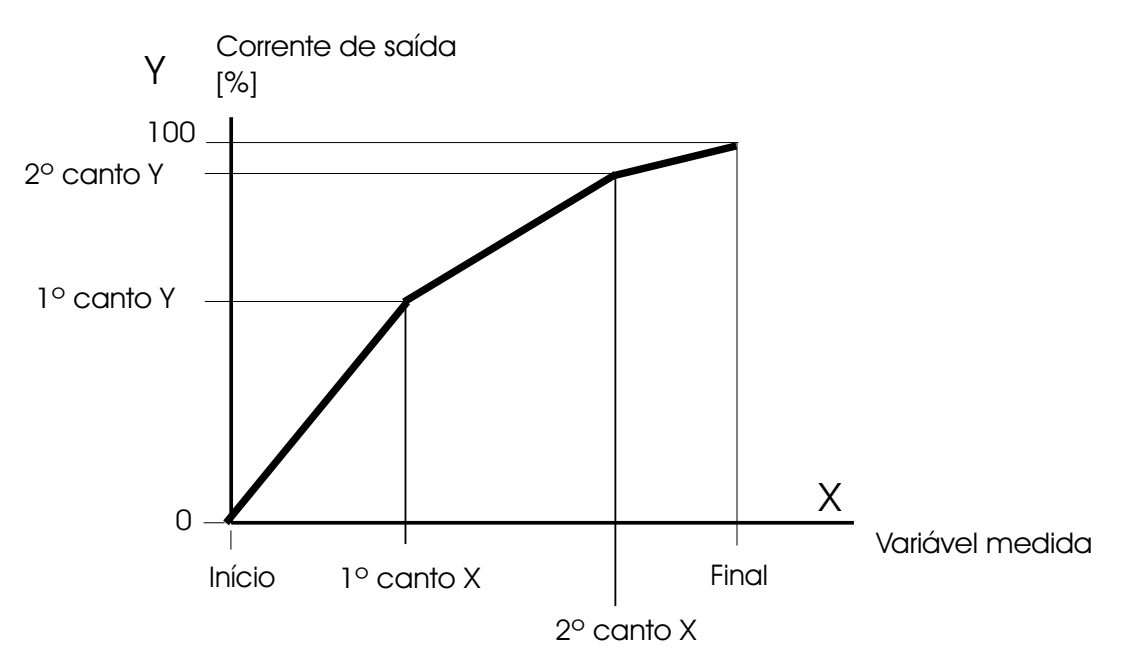

#### Nota: Característica Bilinear

Para uma característica bilinear, são inseridos parâmetros idênticos para os dois pontos de canto (1º canto, 2º canto).

#### Característica de função

Característica de corrente de saída não linear: permite medições ao longo de várias décadas, por exemplo, para a medição de valores muito baixos com alta resolução e valores altos com baixa resolução. É necessário: inserir um valor para corrente de saída de 50 %.

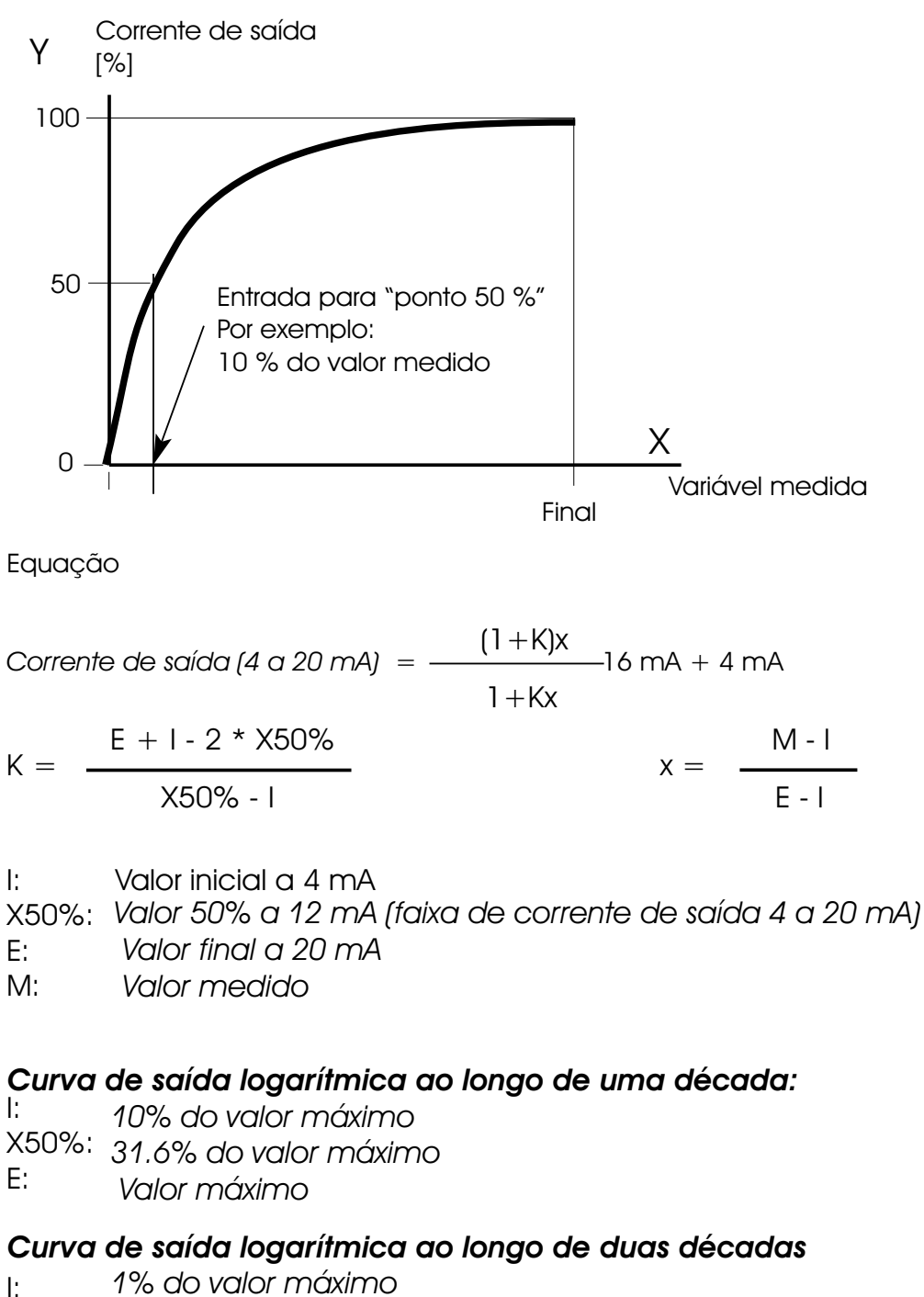

- X50%: 10% do valor máximo
- E: Valor máximo

### Filtro de Saída

#### Constante de tempo

#### Constante de tempo do filtro de saída

Para suavizar a saída de corrente, poderá ser ativado um filtro passa-baixo com constante de tempo ajustável. Quando houver um salto na entrada (100 %), o nível de saída estará a 63% após a constante de tempo ter sido alcançada. A constante de tempo poderá ser ajustada de 0 a 120 seg. Caso a constante de tempo seja configurada em 0 s, a saída de corrente seguirá a entrada.

#### Nota:

O filtro somente atuará na saída da corrente e no valor da corrente do display secundário, e não no display de medição, valores limite ou controlador.

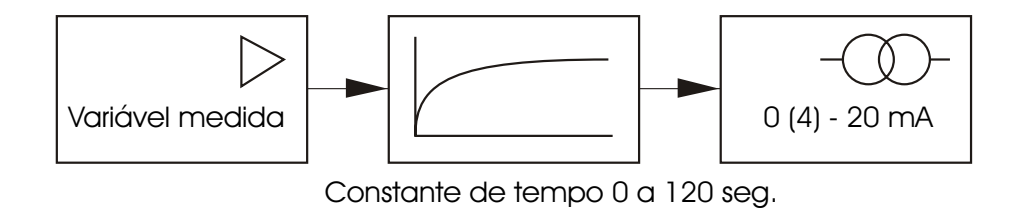

### Sinais NAMUR: Saídas de corrente

Comportamento durante mensagem: Verificação de função, sinal 22 mA

Behavior during messages (Comportamento durante mensagens)

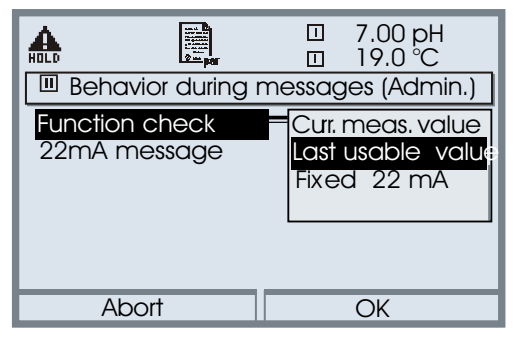

Dependendo da configuração do parâmetro ("Messages"), as saídas de corrente comutam para:

- Valor atualmente medido
- Último valor medido (função HOLD)
- Valor fixo (22 mA)

No caso de um padrão, poderá ser gerado um sinal de 22 mA para a variável do processo selecionada (primeiro valor primário).

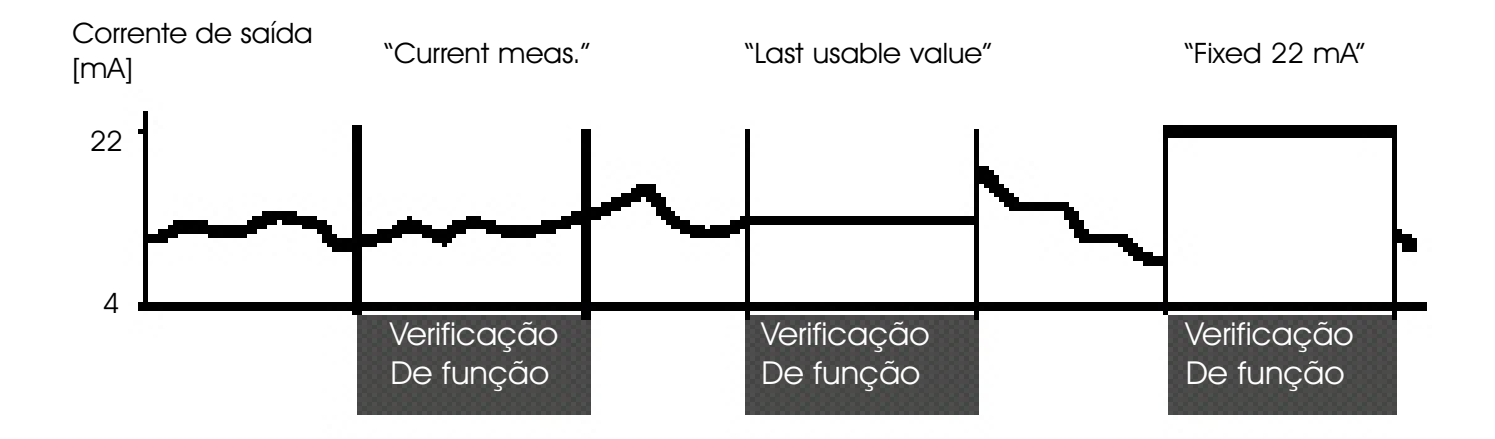

## Sinais NAMUR: Contato de comutação

Failure, maintenance request, function check (falha, solicitação de manutenção, verificação de função)

Conforme apresentado, as saídas do relé flutuante do M 700 BASE são atribuídas aos sinais NAMUR:

- Failure: Contato K4, contato normalmente fechado (falha de corrente de sinal)
- Maintenance request: Contato K3, contato normalmente aberto
- Function check: Contato K2, contato normalmente aberto

| HOLD | 9000<br>9000 |           | [<br>[  |      | 19.0 °C     |
|------|--------------|-----------|---------|------|-------------|
| M 7  | 00 BAS       | SE (Admir | nistrat | or)  |             |
|      | itput ci     | urrent I1 |         |      |             |
|      | itput c      | urrent 12 |         |      | 0.003 mS/cr |
|      | ortact k     | (1 (NAN   | /IUR F  | ailu | re)         |
| 🖬 Co | ortact k     | (NAN      | /UR r   | nair | ntenance)   |
| 🖬 Co | ortact k     | (2 (NAN   | /UR f   | unc  | tion check) |
| CC 🖬 | prtact k     | (1 (Limi  | †)      |      |             |
|      | Retur        | 'n        |         | â    | Block       |

Sinais NAMUR: Configuração de fábrica dos contatos

- Selecionar configuração de parâmetros
- Selecionar nível Administrador
- Selecionar M 700 BASE (Fig.) Você poderá definir um tempo de retardo para a "Maintenance request" e "Failure", respectivamente. Caso seja liberada uma mensagem de alarme, o contato somente será ativado após o vencimento deste tempo de retardo.

#### Failure está ativo

Quando um valor exceder (ou ficar abaixo, respectivamente) de um "Failure Limit Hi" ou "Failure Limit Lo" pré-configurado, quando o valor limite estiver fora da faixa, ou na eventualidade de outras mensagens de falha. Isso significa que o equipamento não opera mais adequadamente ou que os parâmetros do processo alcançaram um valor crítico.

A falha é desativada durante a verificação de funções.

#### Maintenance request está ativa

Quando um valor tiver excedido (ou estiver abaixo, respectivamente), de um "Warning Limit Hi" ou "Warning Limit Lo" pré-configurado, ou quando outras mensagens de alerta tiverem sido ativadas. Isso significa que o equipamento ainda está operando adequadamente, porém deve ser reparado ou que os parâmetros do processo alcançaram um valor que requer intervenção.

O aviso é desabilitado durante a "Function check".

#### Function check está ativa:

- Durante calibração
- Durante manutenção (fonte atual, medição do ponto de manutenção)
- Durante a configuração do parâmetro no nível do operador
- Durante um ciclo automático de lavagem

## Relés de contato: Fiação de proteção

#### Fiação de proteção dos contatos de comutação

Os relés de contato são sujeitos à corrosão elétrica. Especialmente com cargas indutivas e capacitivas, a vida útil dos contatos será reduzida. Para a supressão de faíscas e centelhas, deve-se utilizar componentes como combinações RC, resistores não lineares, resistores em série e diodos.

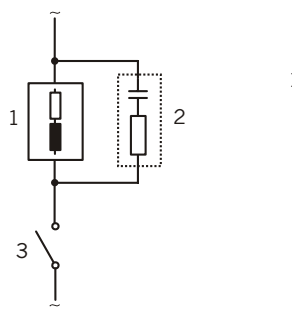

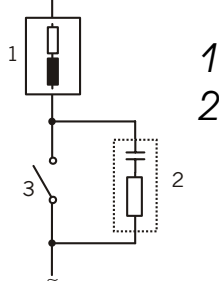

#### Típicas aplicações AC com carga indutiva

- 1. Carga
- Combinação RC, por exemplo, RIFA PMR 209 Combinações típicas RC Por exemplo: Capacitor 0.1 μF, Resistor 100 Ohms / 1 W
- 3. Contato

#### Aviso!

Certifique-se de que as tensões máximas dos relés de contato não sejam excedidas durante a comutação!

#### Informações referentes aos relés de contato

Conforme apresentado, os relés de contato são adequados a correntes de sinal baixo (abaixo de aproximadamente 1 mA). Caso as correntes acima de aproximadamente 100 mA sejam comutadas, o chapeamento de ouro será destruído durante o processo de comutação. Posteriormente, os contatos não irão comutar correntes baixas de forma confiável.

## Relés de Contato

Parameter setting/M 700 BASE/Relay contacts.

| Menu                                                                                                    | Display                                                                                                    | Configuração dos relés de contato                                                                                                    |
|----------------------------------------------------------------------------------------------------|----------------------------------------------------------------------------------------------------|----------------------------------------------------------------------------------------------------|
| en an<br>National<br>National<br>Natio | Image       Image       NAMUR maintenance         Measured variab       NAMUR function check         Limit value       Rinse contact         Hysteresis       Rinse contact         Effective directio       Parameter set 2 active         Cortact type       USP output | <ul> <li>Relés de contato, utilização</li> <li>Chamar configuração de parâmetros</li> <li>Inserir passcode</li> <li>Selecionar M 700 BASE</li> <li>Selecionar "Contact"</li> <li>"Usage" (Fig.)</li> </ul>                                                           |
| M 700<br>Alarme                                                                                                    | O M 700 BAS<br>máxima AC/I<br>O contato K4<br>Poderão ser o<br>comutação<br>fechado), as<br>ativação ou                                                                                                    | E possui 4 relés de contato (tensão<br>DC 30 V / 3 A cada).<br>1 é fornecido para mensagem de falha<br>definidos o comportamento de<br>(normalmente aberto ou normalmente<br>sim como também um retardo de<br>de desativação,.                                       |
| K<br>K                                                                                                    | As configurations pelo<br>definíveis pelo<br>K3: solicitação<br>K2: verificação<br>K1: Valor limito<br>A atribuição o<br>usuário.<br>("Usage"):<br>• Solicitação<br>• Verificação<br>• Valor limito<br>• Contato de<br>• Saída USP (s                                     | ções padrão dos relés de contato<br>o usuário do M 700 BASE:<br>to de manutenção NAMUR<br>to de funções NAMUR<br>te<br>de contato K1 K3 é definida pelo<br>de manutenção NAMUR<br>de funções NAMUR<br>e enxágüe<br>e parâmetros 2 ativo<br>somente módulo COND 7700) |

Atribuição de contatos: Ver placa de terminais M 700 BASE

## Valor limite, histerese, tipo de contato

Parameter setting/M 700 BASE/Relay contacts/Usage (configuração de parâmetros/M 700 BASE/relés de contato/utilização)

| Menu                                                         | Display                                                                                                    | Utilização como valor limite                                                                                                    |
|--------------------------------------------------------------|----------------------------------------------------------------------------------------------------|----------------------------------------------------------------------------------------------------|
| ant à Cartan<br>Reference<br>Particular<br>L = L<br>⊘ en par | Image       Image       Image       Image         Image       Image       Image       Image         Image       Image       Image | <ul> <li>Saída de relé: Valor limite</li> <li>Chamar configuração de parâmetros</li> <li>Inserir passcode</li> <li>Selecionar M 700 BASE</li> <li>Selecionar *Contact"</li> <li>*Usage: Limit value" (Fig.)</li> </ul> |

#### Valor limite

Direção efetiva min.

#### Valor limite

Direção efetiva máx.

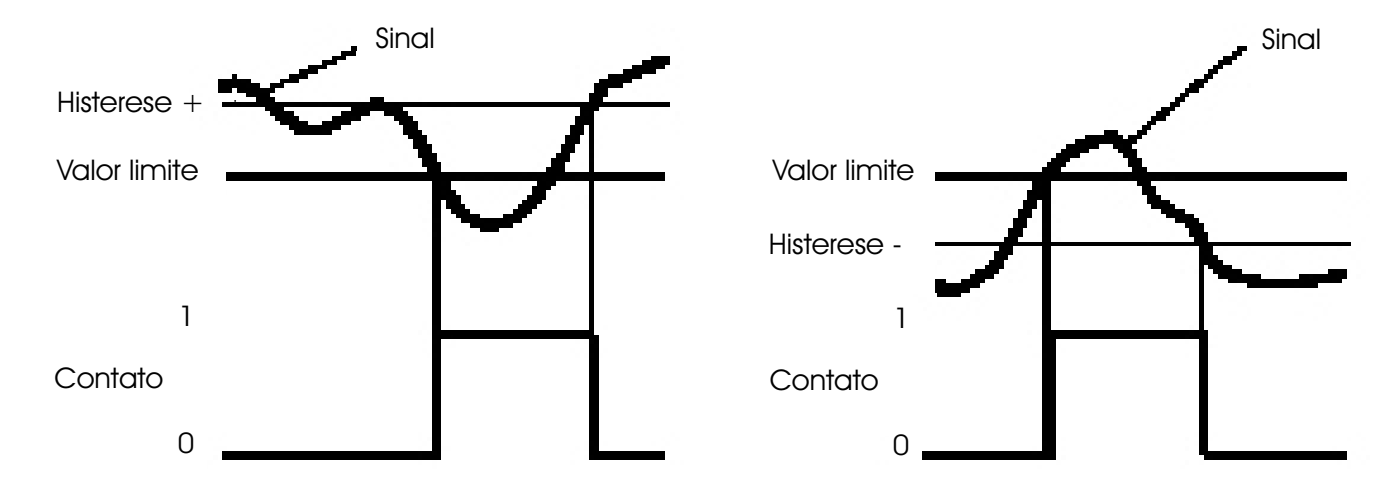

#### Histerese

Faixa de tolerância por volta do valor limite, dentro do qual o contato não é ativado. Serve para obter o comportamento apropriado de comutação na saída e suprimir leves flutuações da variável medida (Fig.).

#### Tipo de contato

Especifica se o contato ativo está fechado (N/O) ou aberto (N/C).

### Entradas OK1, OK2: Especificar nível

Parameter setting/M 700 BASE/Inputs OK1, OK2 (configuração de parâmetros/ M 700 BASE/entradas OK1, OK2)

Nota: Verificação de funções ativa

| Menu                                                                         | Display                                                                                                    | Configuração das entradas OK                                                                                                    |  |  |
|------------------------------------------------------------------------------|----------------------------------------------------------------------------------------------------|----------------------------------------------------------------------------------------------------|--|--|
| Barran<br>Barran<br>Barran<br>Barran<br>Barran<br>Barran<br>Barran<br>Barran | Image: Arrow of the second second | <ul> <li>Utilização OK1</li> <li>Chamar configuração de parâmetros</li> <li>Inserir passcode</li> <li>Selecionar M 700 BASE</li> <li>Selecionar "Inputs OK1/OK2"</li> <li>Selecionar "OK1 usage"</li> </ul>     |  |  |
|                                                                              | Image: Particular system       Image: Particular system         Image: Particular system       For OK2 usage see         "Function control matrix"         OK1 usage       Function check         Input OK1       Ctive 10 30 V         Input OK2       OK         Return       OK                                                                                                    | Nível de comutação OK1/OK2<br>Utilização OK1<br>• Chamar configuração de parâmetros<br>• Inserir passcode<br>• Selecionar M 700 BASE<br>• Selecionar "Inputs OK1/OK2"<br>• Especificar nível de comutação ativo |  |  |

O M 700 BASE possui 2 saídas digitais (OK1, OK2). As seguintes funções (dependendo da configuração dos parâmetros) poderão ser iniciadas via um sinal de controle:

- OK1: "Off" ou "Function check"
- OK2: Para seleção, ver Pg. 32, menu do controle de Sistema/matriz do controle de Funções. ("Off", "Parameter set A/B", "Start Kl recorder")

O nível de comutação para o sinal de controle deverá ser especificado: (ativo 10...30 V ou ativo > 2V).

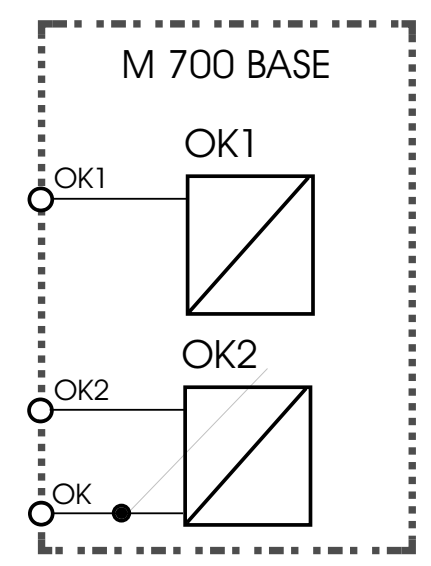

**Atribuição de contato:** Ver placa de terminais M 700 BASE

# Comutação dos conjuntos de parâmetros via OK2

Parameter setting / System control / Function control matrix **Nota:** Verificação de funções ativa

#### Conjuntos de parâmetros

2 conjuntos completos de parâmetros (A, B), poderão ser armazenados no M 700.

Pode-se comutar entre os conjuntos de parâmetros utilizando a entrada OK2. O conjunto atualmente ativado poderá ser sinalizado por um relé de contato. Um ícone no relé de medição mostrará qual conjunto de parâmetros está ativo: Pode medição mostrará qual conjunto de parâmetros está

| Menu | Display                                                                                                    | Conjunto de parâmetros                                                                                                    |
|------|----------------------------------------------------------------------------------------------------|----------------------------------------------------------------------------------------------------|
| par  | Image: Second system      Image: Second system      Image: Second system      Parset      KI rec.      Parset      KI rec.      Parset      KI rec.      Parset      Imput OK2      Imput OK2      Imput O | <ul> <li>Selecionar conjunto de parâmetros<br/>(A, B) via entrada OK2</li> <li>Chamar configuração de parâmetros</li> <li>Controle do sistema</li> <li>Matriz de controle de funções</li> <li>Selecionar "Ok2"</li> <li>Conectar "Parameter set A/B"</li> </ul> |
|      | Contact K3 (Administrator)      Contact K3 (Administrator)      Sage     NAMUR maintenance     NAMUR function check     Limit value     Rinse contact     Parameter set B active     USP output     Abort     OK                                                                                                    | Sinalizar conjunto de parâmetros<br>ativos via relés de contato<br>• Chamar configuração de<br>parâmetros<br>• M 700 BASE<br>• Selecionar "contact"<br>• Usage: "Parameter set".                                                                                |

#### Nota

A seleção não produzirá nenhum efeito quando trabalhar no cartão SmartMedia com SW 700-102.

### Blocos de Cálculo

Selecionar menu: Parameter setting/System control/Calculation Blocks Cálculo de novas variáveis a partir das variáveis medidas

#### Blocos de Cálculo

Dois módulos de medição com todos seus valores medidos atuam como entrada para o bloco de cálculo. Além disso, considera-se o status geral do dispositivo (sinais NAMUR). As seguintes variáveis serão calculadas a partir dos valores existentes:

- Taxa
- Aprovar (aprovação)
- Rejeitar (rejeição)
- Diferenças dos valores medidos
- Desvio
- Cálculo do valor de pH por meio de dupla medição de condutividade Essas variáveis de saída são então disponibilizadas no sistema, podendo ser atribuídas às saídas (corrente, valores limite, display ...)

#### Funcionalidade do módulo de medição

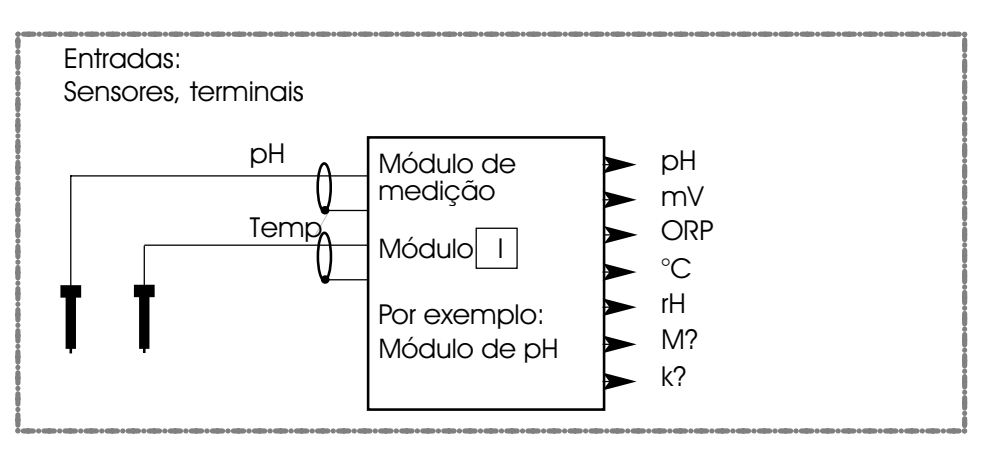

Funcionalidade do Bloco de Cálculo

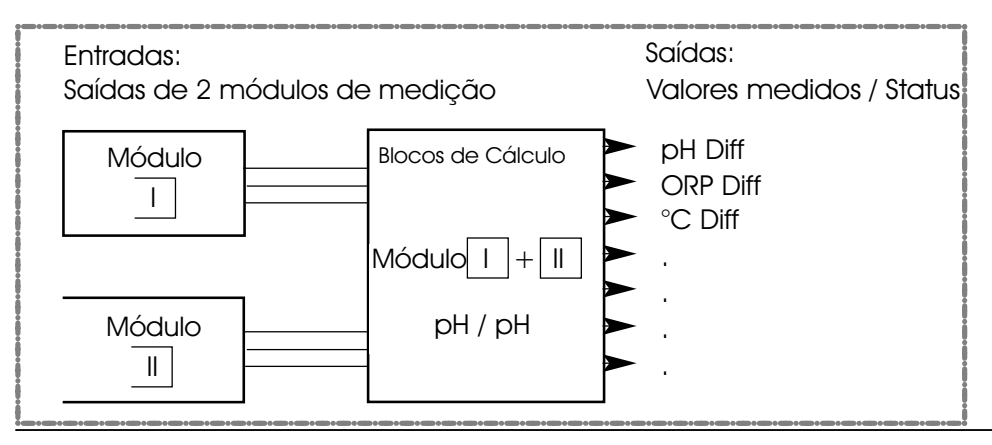

### Ativação dos Blocos de Cálculo

Selecionar menu: Parameter setting/System control/Calculation Blocks Combinar módulos de medição para Blocos de Cálculo

#### Combinação de módulos de medição

| Com três módulos d | le medição, : | são possíveis | as seguintes | combinações de |
|--------------------|---------------|---------------|--------------|----------------|
| Blocos de Cálculo: | + $  $        | , ] + ]]]     | ,    +       |                |

Poderão ser ativados dois blocos de cálculo.

| Menu | Display                                                                                                    | Ativação dos Blocos de Cálculo                                                                                                    |
|------|----------------------------------------------------------------------------------------------------|----------------------------------------------------------------------------------------------------|
| par  | <ul> <li>T.20 pH</li> <li>25.6 °C</li> <li>System control (Administrator)</li> <li>Calculation Blocks</li> <li>Point of measurement</li> <li>Release of options</li> <li>Logbook</li> <li>Buffer table</li> <li>Concentration table</li> <li>Return</li> </ul>                                                                                                    | <ul> <li>Calculation Blocks (Blocos de<br/>Cálculo)</li> <li>Chamar configuração de<br/>parâmetros</li> <li>Controle de sistema</li> <li>Selecionar "Calculation Blocks"</li> </ul> |
|      | Image: Sector of the sector of the sector of         | <ul> <li>Dependendo dos módulos<br/>instalados, são disponibilizadas as<br/>combinações possíveis para os<br/>Blocos de Cálculo.</li> </ul>                                         |
|      | A minimize a control     A minimize a control     A minimize a control     A minimize a control     A module FRONT 700-011     Module BASE 700-021     Module PH 2700     Module PH 2700     Module PH 2700     A module PH 2700     A mod | Durante a configuração dos<br>parâmetros, os Blocos de Cálculo<br>são exibidos como módulos.                                                                                        |

### Blocos de Cálculo: Visão Geral

Module combinations, Calculation Block, process variables

| Combinação<br>de Módulos                                    | Bloco de Cálculo                    | Variáveis calculadas pelo<br>Bloco de Cálculo                                                                         |                                                                        |  |
|-------------------------------------------------------------|-------------------------------------|----------------------------------------------------------------------------------------------------|------------------------------------------------------------------------|--|
| рН + рН                                                     | Calc pH/pH                          | Diferença<br>Diferença<br>Diferença                                                                                   | pH<br>ORP<br>°C                                                        |  |
| Cond + Cond<br>Cond Ind +<br>Cond Ind<br>Cond +<br>Cond Ind | Calc Cond/Cond                      | Diferença<br>Diferença<br>Diferença<br>Taxa<br>Aprovar (Aprovação)<br>Rejeitar (Rejeição)<br>Devio (Devio)<br>c(NaOH) | S/cm<br>Ω*cm<br>°C<br>S/cm []<br>S/cm [%]<br>S/cm [%]<br>S/cm[%]<br>pH |  |
| 0 <sub>2+</sub> 0 <sub>2</sub>                              | Calc O <sub>2</sub> /O <sub>2</sub> | Diferença<br>Diferença<br>Diferença<br>Diferença<br>Diferença                                                         | %Ar<br>% O2<br>g/l<br>ppm<br>°C                                        |  |

#### Novas variáveis do processo e processamento de sinais

#### Saídas de corrente

Todas as saídas de corrente poderão ser configuradas para produzir as novas variáveis do processo formadas pelos Blocos de Cálculo.

#### Display de medição

Todas as novas variáveis do processo poderão ser exibidas como valor primário ou secundário.

#### Controlador

As funções do controlador não são suportadas

# Fórmulas de cálculo

Module combinations, Calculation Block, process variables

| Variável<br>Medida                   | Fórmula do                         | cálculo                                 | Faixa          | Extensão      |
|--------------------------------------|------------------------------------|-----------------------------------------|----------------|---------------|
| Diferença<br>(selecionável no menu)) | DIFF = A - B<br>ou<br>DIFF = B - A | A A A A A A A A A A A A A A A A A A A   | Variável med.  | Variável med. |
| Taxa<br>(selecionável no menu))      | TAXA =                             | A<br>B                                  | 0.00 19.99     | 0.10          |
| Aprovação                            | APROVAR=                           | <u>B</u> • 100                          | 0.00 199.9     | 10 %          |
| Rejeição                             | REJEITAR=                          | $\left(1-\frac{B}{A}\right)100^{\circ}$ | % -199.9 199.9 | 9 10 %        |
| Desvio                               | DEVIO=                             | $\left(\frac{B}{A}-1\right)$ 100 %      | , -199.9 199.9 | 0 10 %        |

#### Cálculo do valor de pH por meio de dupla medição de condutividade

Ver manual de instruções para o módulo Cond 7700. Princípio:

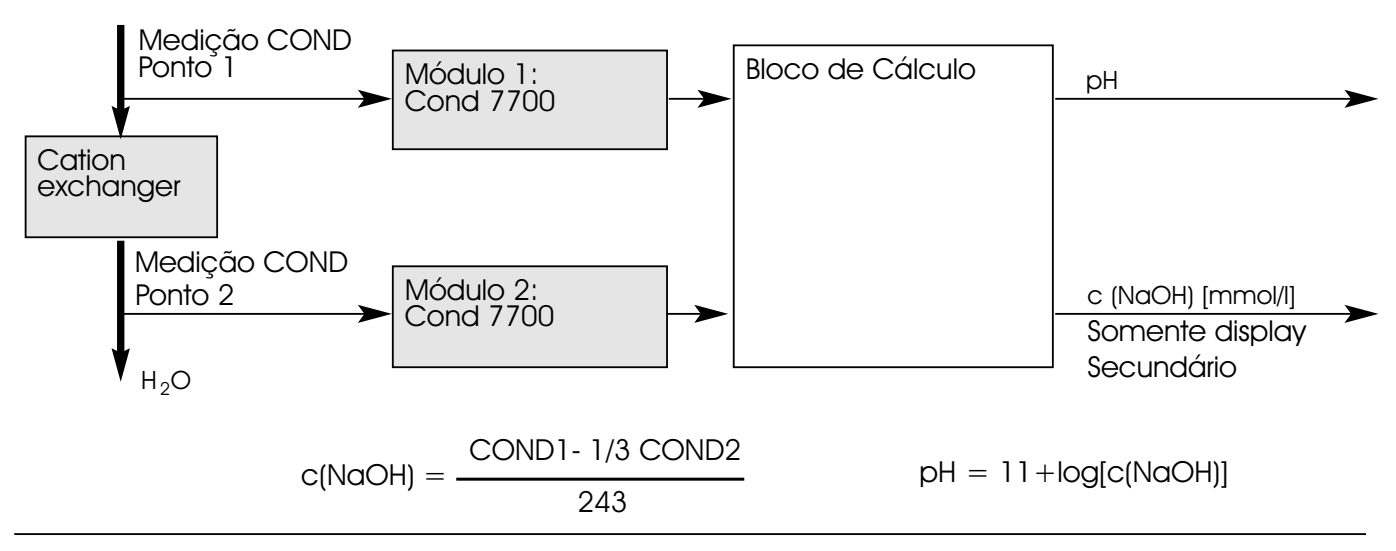

## Configuração de um Bloco de Cálculo

Selecionar menu: Parameter setting/System control/Select Calculation Block Configuração da variável do processo a ser calculada

| Menu  | Display                                                                                                    | Configuração de Bloco de Cálculo                                                                                                    |
|-------|----------------------------------------------------------------------------------------------------|----------------------------------------------------------------------------------------------------|
| empar | Image: Total of the second second      | <ul> <li>Selecione Calculation Block</li> <li>Chame a configuração de parâmetros</li> <li>Controle de sistema</li> <li>Selecione o módulo</li> </ul>                                                                                                    |
|       | Image: 7.20 pH         Image: 25.6 °C         Image: 4.10 minimized by the two second second s                                                                              | <ul> <li>Dependendo dos módulos<br/>instalados, são apresentadas as<br/>possíveis combinações para os<br/>Blocos de Cálculo</li> </ul>                                                                                                    |
|       | A Provide the second second sec | Mensagens<br>Pode-se ativar mensagens para as<br>variáveis selecionadas.<br>As variáveis que foram configuradas<br>em "Off" não poderão ser mais<br>processadas.<br>Os valores medidos que liberarão uma<br>mensagem são configurados<br>utilizando-se as teclas com setas<br>(left/right: selecionar posição,<br>up/down: editar número)<br>Confirme com <b>enter.</b> |

# Função USP

Monitoramento de água ultrapura na indústria farmacêutica (Para configurar: Selecione configuração de Parâmetros módulo COND 7700)

| HOLD                                                             |                                                                 |          |        |     | 0.003 | 3 mS/cm<br>.8 °C |
|------------------------------------------------------------------|-----------------------------------------------------------------|----------|--------|-----|-------|------------------|
| Con                                                              | tact K                                                          | 1 (Admir | istrat | or) |       |                  |
| Usc<br>Me                                                        | Usage NAMUR maintenance<br>Measured valited AMUR function check |          |        |     |       |                  |
| Lin<br>Hy:                                                       | Limit value Limit value<br>Hysteresis Rinse contact             |          |        |     |       |                  |
| Effective direcParameter set 2 active<br>Cortact type USP output |                                                                 |          |        |     |       |                  |
| Abort                                                            |                                                                 |          |        |     | OK    |                  |

#### Função USP, definir saída de comutação

Quando um módulo COND 7700 for instalado, uma das saídas de relé flutuante do módulo BASE (K1, K2 ou K3) poderá ser atribuída à função USP.

- Selecionar configuração de parâmetros:
- Nível do administrador (verificação de funções ativas!)
- M 700 BASE
- Definir contato "Usage" (Fig.)

De acordo com a diretiva "USP" (Farmacopéia Norte-Americana), Apêndice 5, Seção 645 "Condutividade da Água", a condutividade da água farmacêutica poderá ser monitorada online.

Para assim proceder, a condutividade será medida sem a compensação de temperatura e comparada com os valores limite. A água é utilizável sem outras fases de testes quando a condutividade estiver abaixo do limite USP.

#### Limite reduzido:

O limite USP poderá ser reduzido até 10 % (configuração de Parâmetros).

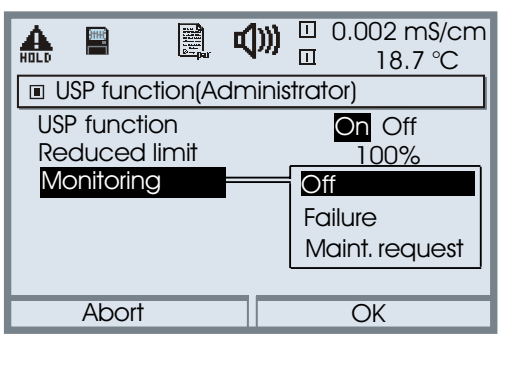

|                     | 🗉 0.055 μS/cm |
|---------------------|---------------|
| dlag                | <u> </u>      |
| USP function        |               |
| USP limit value     | 25.0 °C       |
|                     | 1.300 µS/cm   |
| Reduced limit value | ,             |
|                     | 1.040 µS/cm   |
| Conductivity        | , · ·         |
| ■0.055 µS/cm        |               |
|                     |               |
| Return              |               |

#### Selecionar função USP

- Selecionar configuração de parâmetros:
- Nível do administrador (verificação de funções ativas!)
- Selecionar "Module COND"
- Selecionar função USP (Fig.)

#### Função USP. Diagnóstico

- Selecionar "diagnostics"
- Selecionar "Module COND"
- Selecionar função USP: Exibição do limite USP, limite reduzido, condutividade

### Manutenção

#### M 700 BASE

Nota: Verificação de funções ativas

| Menu         | Display                                                                                                    | Manutenção                                                                                                    |
|--------------|----------------------------------------------------------------------------------------------------|----------------------------------------------------------------------------------------------------|
| (M)<br>maint | Image: Select:       ●       0.020 µS/cm         Menu selection       Imaint       Imaint       Imaint         Select:       ●       [enter]         Return to meas       Imaint       Imaint       Imaint         Imaint       Imaint       Imaint       Imaint         Select:       ●       [enter]         Return to meas       Imaint       Imaint         Imaint       Imaint       0.020 µS/cm         Imaint       Imaint       Imaint         Imaint       Imaint       Imaint         Return to meas       Imaint       Imaint         Imaint       Imaint       0.020 µS/cm         Imaint       Imaint       Imaint         Imaint       Imaint       Imaint         Imaint       Imaint       Imaint         Imaint       Imaint       Imaint         Imaint       Imaint       Imaint         Imaint       Imaint       Imaint         Imaint       Imaint       Imaint         Imaint       Imaint       Imaint         Imaint       Imaint       Imaint         Imaint       Imaint       Imaint         Imaint       Imaint | Chamar Manutenção<br>A partir do modo de medição:<br>Pressione a tecla <b>menu</b> para<br>selecionar o menu.<br>Selecione manutenção utilizando as<br>teclas com setas, confirmando com<br><b>enter.</b><br>A seguir, selecione M 700 BASE<br>Fonte de corrente<br>Para fins de teste, a corrente de<br>saída poderá ser especificada<br>manualmente (faixa 0 22 mA). |
|              |                                                                                                    | Close memory card<br>Interrompe o acesso do software ao<br>cartão SmartMedia. Deve ser<br>executado antes de retirar a placa<br>do slot a fim de evitar perda de<br>dados.                                                                                                    |

### Manutenção

#### M 700 BASE

Nota: Verificação de funções ativas

| Menu         | Display                                                                                                    | Manutenção                                                                                                    |
|--------------|----------------------------------------------------------------------------------------------------|----------------------------------------------------------------------------------------------------|
| (M)<br>maint | Image: Select:       ●       0.020 µS/cm         Menu selection       Imaint       Imaint       Imaint         Select:       ●       [enter]         Return to meas       Imaint       Imaint       Imaint         Imaint       Imaint       Imaint       Imaint         Select:       ●       [enter]         Return to meas       Imaint       Imaint         Imaint       Imaint       0.020 µS/cm         Imaint       Imaint       Imaint         Imaint       Imaint       Imaint         Return to meas       Imaint       Imaint         Imaint       Imaint       0.020 µS/cm         Imaint       Imaint       Imaint         Imaint       Imaint       Imaint         Imaint       Imaint       Imaint         Imaint       Imaint       Imaint         Imaint       Imaint       Imaint         Imaint       Imaint       Imaint         Imaint       Imaint       Imaint         Imaint       Imaint       Imaint         Imaint       Imaint       Imaint         Imaint       Imaint       Imaint         Imaint       Imaint | Chamar Manutenção<br>A partir do modo de medição:<br>Pressione a tecla <b>menu</b> para<br>selecionar o menu.<br>Selecione manutenção utilizando as<br>teclas com setas, confirmando com<br><b>enter.</b><br>A seguir, selecione M 700 BASE<br>Fonte de corrente<br>Para fins de teste, a corrente de<br>saída poderá ser especificada<br>manualmente (faixa 0 22 mA). |
|              |                                                                                                    | Close memory card<br>Interrompe o acesso do software ao<br>cartão SmartMedia. Deve ser<br>executado antes de retirar a placa<br>do slot a fim de evitar perda de<br>dados.                                                                                                    |

### Especificações

#### Especificações

| Display*<br>Resolução<br>Idiomas                            | Display gráfico LC, iluminação branca<br>240 x 160 pixels<br>Alemão, Inglês, Francês, Italiano, Espanhol, Sueco                                                                      |
|-------------------------------------------------------------|----------------------------------------------------------------------------------------------------|
| Teclado                                                     | <br>Teclado NAMUR, teclas individuais, sem atribuições duplas<br>[meas] [menu] [→] [↑] [↓] [←] [enter] [tecla programável 1]<br>[tecla programável 2], LEDs NAMUR vermelho e verde   |
| Logbook                                                     | Registro das ativações de funções, surgimento e<br>desaparecimento de mensagens de advertência e falha<br>com data e horário                                                         |
| Capacidade de<br>armazenamento<br>Logbook Ampliado          | Aproximadamente 50 entradas, sem leitura do Cartão<br>SmartMedia no display, registro no cartão SmartMedia<br>> 50.000 entradas, dependendo da memória livre do<br>cartão SmartMedia |
| Registrador de medições                                     | Registrador de valores medidos de 2 canais com<br>identificação dos eventos (falha, solicitação de<br>manutenção, verificação de funções, valores limite)                            |
| Meio de gravação<br>Capacidade de gravação                  | Cartão SmartMedia<br>> 50.000 entradas, dependendo da memória livre do<br>cartão SmartMedia                                                                                          |
| Gravação<br>Método de gravação                              | Variáveis do processo e extensão selecionáveis<br>- Snapshot<br>- Valor min/max<br>- Médio                                                                                           |
| Base de tempo<br>Função zoom                                | 10 s até 10 h / pixel<br>Zoom de 10 vezes no evento de alto índice de mudanças                                                                                                    |
| Registrador Kl                                              | Representação adaptativa do fluxo do processo com<br>monitoramento e sinalização de parâmetros de processos<br>críticos                                                              |
| * <b>Cuidado!</b> Jamais exp<br>Somente op<br>D °C: a 50 °C | onha o display à incidência direta de luz solar forte!<br>pere o display dentro da faixa de temperatura de<br>C max                                                                  |

# Especificações

| Autoteste do dispositivo                                                                                                 | Teste de RAM, FLASH, EEPROM, display e teclado,<br>Gravação para documentação de administração<br>de qualidade conforme ISO 9000                                      |
|----------------------------------------------------------------------------------------------------|----------------------------------------------------------------------------------------------------|
| Relógio<br>Reserva de energia                                                                                            | Relógio em tempo real com data<br>Aproximadamente 1 ano (bateria de lítio)                                                                                            |
| Retenção de dados<br>no caso de falha de<br>alimentação                                                                  | Parâmetros e configurações de fábrica > 10 anos (EEPROM)<br>Logbook, estatísticas, registros > 1 ano (bateria de lítio)<br>Registrador de medições: Cartão SmartMedia |
| slots do módulo                                                                                                    | 3                                                                                                    |
| Alimentação (M 700 C/S)<br>Categoria de sobretensão<br>Classe de proteção<br>Grau de poluição<br>Seção cruzada de fiação | 24 (15 %) até 230 (+15 %) V AC/DC aprox. 10 VA/10 W<br>II<br>2 (EN 61010-1)<br>2.5 mm²                                                                                |
| Alimentação (m 700 (C/S)/VPW)<br>EEx em IIC<br>Ou                                                                        | 100 (15 %) 230 (+10 %) V AC < 15 VA, 48 62 Hz                                                                                                    |
| Alimentação (M 700 (C/S)/24v)<br>EEx em IIC                                                                              | 24 V AC/DC<br>AC 24 V (- 15 %, + 10 %) < 15 VA, 48 62 Hz<br>DC 24 V (- 15 %, + 20 %) < 8 VA                                                                           |
| Categoria de sobretensão<br>Classe de proteção                                                                           |                                                                                                    |
| Grau de poluição<br>Seção cruzada de fiação<br>Conexão do fio terra                                                      | 2 (EN 61010-1)<br>2.5 mm <sup>2</sup><br>2.5 mm <sup>2</sup> , parafuso M4 (EN 61010-1, 65.1.2.)                                                                      |
| Monitor do sensor                                                                                                    | Exibição direta dos valores medidos a partir do sensor<br>para validação                                                                                              |
| Proteção contra choque<br>elétrico                                                                                       | Conexão protetora de acordo com EN 61010-1, 6.5.1                                                                                                    |

### Especificações

| Entrada OK1              | Galvanicamente separada (acoplador OPTO)                                              |
|--------------------------|---------------------------------------------------------------------------------------|
| EEx ib IIC               | Vi $\leq$ 30 V, flutuante, isolamento galvânico até 60 V                              |
| Função                   | Comuta dispositivo para modo HOLD                                                     |
| <b>-</b> ~ ~             | (verificação de função)                                                               |
| lensao de comutaçao      | 0 2 V AC/DC inativa 10 30 V AC/DC ativa                                               |
|                          |                                                                                       |
| Saída OK2                | Galvanicamente separada (acoplador OPTO)                                              |
| EEx ib IIC               | Vi = 30 V, flutuante, isolamento galvânico até 60 V                                   |
| Função                   | Registrador KI START/STOP                                                             |
| -                        | Comutação para segundo conjunto de parâmetros                                         |
| Tensão de comutação      | 0 2 V AC/DC inativa 10 30 V AC/DC ativa                                               |
|                          | (Invertível)                                                                          |
|                          |                                                                                       |
|                          | U/4 20 MA (22 MA), MOX. TU V,                                                         |
|                          | Isolamento galvanico die 60 V                                                         |
| Manitarana anta da agrag | (gaivanicamenie coneciada a salad 12)<br>Menagamende erre egre glegrag seig eveledida |
| Noniioidinenio de caiga  | Mensagem de eno caso a carga seja excedida                                            |
| SUDIEIUIXU"              | 22 MA NO COSO de Mensogens                                                            |
| Eno de medição           | $< 0.25 \%$ value ad contentie $\pm 0.05$ mA                                          |
| Tonie de conerne         | 0,00 22.00 MA                                                                         |
| I                        | · · · · · · · · · · · · · · · · · · ·                                                 |
| Corrente de saída 12     | 0/4 20 mA (22 mA), max. 10 V,                                                         |
| EEx ib IIC               | isolamento galvánico até 60 V                                                         |
|                          | (galvanicamente conectada a saida II)                                                 |
| Moniforamento de carga   | Mensagem de erro caso a carga seja excedida                                           |
| Sobretaixa*              | 22 mA no caso de mensagens                                                            |
| Erro de medição**        | < 0.25 % valor da corrente + 0.05 mA                                                  |
|                          | U,UU 22.UU MA                                                                         |
| Contatos de comutação *) | 4 relés de contato K1 a K4, flutuantes                                                |
| EEx ib IIC               | isolamento galvânico até 60 V                                                         |
|                          | K1, K2, K3 conectados em um lado                                                      |
| Capacidade de carga      | DC: < 30 V / < 500 mA, < 10 W                                                         |
| Utilização*              | <li>K1 - K3, definível pelo usuário para solicitação de</li>                          |
| 3                        | manutenção/ verificação de funções NAMUR, valore                                      |
|                          | limite, conjunto 2 de parâmetros ativos, contato de                                   |

enxágüe, contato USP, K4 permanentemente

configurado como contato de alarme (falha NAMUR)
| Dados gerais                                                          |                                                                                                    |
|-----------------------------------------------------------------------|----------------------------------------------------------------------------------------------------|
| Proteção contra<br>explosão                                           | ' II 2 G D EEx em ib IIC T4                                                                                                    |
| EMC                                                                   | NAMUR NE 21 e<br>EN 61326 VDE 0843 Parte 20 /01.98<br>EN 61326/A1 VDE 0843 Parte 20/A1 /05 99                                                                                |
| Interferência emitida<br>Imunidade à interferência                    | Classe B<br>Indústria                                                                                                    |
| Proteção contra<br>relâmpagos                                         | EN 61000-4-5, Classe 2de Instalação                                                                                                    |
| Condições operacionais<br>nominais                                    | Temperatura ambiente -20 +55 °C (IS: max. +50 °C)<br>Umidade relativa 10 até 95 %, sem condensação<br>Alimentação 24 (15 %) até 230 (+15%) V AC/DC<br>Freqüência AC 45 65 Hz |
| Temperatura para transporte/<br>Armazenamento                         | -20 + 70 °C                                                                                                    |
| Caixa                                                                 | M 700 C: Aço, revestida<br>M 700 S: Aco inoxidável, polida, 1.4305                                                                                                    |
| Montagem                                                              | Montagem em parede<br>Montagem em tubulação/poste<br>Montagem em painel<br>Vedada contra painel                                                                              |
| Dimensões<br>Proteção de Entrada<br>Prensa-cabos<br>Terminais<br>Peso | Ver desenho de dimensões<br>IP 65 / NEMA 4 X<br>5 vezes M20 x 1.5<br>Fios simples e flexíveis até 2.5 mm2 (AWG 14)<br>Aprox. 3.2 kg mais aprox. 150 g por módulo             |

\* Definido pelo usuário \*\* Conforme IEC 746 Parte 1, sob condições operacionais nominais

Glossário

#### Alarme de tempo de alimentação

Monitora o tempo durante o qual a saída do controlador está em 100%.

#### Codificação do sensor

Aqui, as configurações internas para os sensores sem eletrodo são codificadas (Módulo Cond Ind).

#### **Contatos limite**

São controlados pela variável do processo definível pelo usuário. O contato de limite será ativado caso o valor medido exceda ou caia abaixo de um limite de alarme, dependendo da direção efetiva definida pelo usuário.

#### **Contatos NAMUR**

"Function check" (verificação de funções), "maintenance request" (solicitação de manutenção) e "failure" (falha). Indicam o estado da variável medida e do sistema de medição.

#### **Display principal**

Visualização maior do valor medido no modo de medição. Pode-se selecionar qual variável do processo será exibida.

#### Displays secundários

Dois pequenos displays localizados abaixo do display principal no modo de medição. As variáveis do processo a serem exibidas poderão ser selecionadas utilizando-se as teclas programáveis abaixo.

#### Estrutura do menu

O analisador possui uma estrutura de menu bastante clara. A seleção do menu é chamada pressionando-se a tecla menu. Pode-se acessar quatro funções básicas: Calibração (cal), Manutenção (maint), Configuração de parâmetros (par) e Diagnóstico (diag). A partir de cada uma dessas funções, pode-se acessar os blocos individuais de módulos (controle de sistema, M 700 FRONT (funções de display), M 700 BASE (saídas de sinais)), assim como também todos os módulos adicionados de medição e comunicação. Ver Pg. 21.

# METTLER TOLEDO

# <u>Glossário</u>

Glossário

# Falha

Mensagem de alarme do contato NAMUR. A falha significa que o equipamento não opera mais adequadamente, ou que um parâmetro do processo alcançou um valor crítico. A falha é desativada durante a "function check" (verificação de funções).

# Fator de célula

Característica mecânica dos sensores de condutividade indutiva (toroidal).

# GLP/GMP

Good Laboratory Practice / Good Manufacturing Practice (Boas Práticas Laboratoriais / Boas Práticas de Manufatura): Normas para performance e documentação de medições.

## Intervalo

O intervalo estende-se desde o início de um ciclo de enxágüe até o início do próximo ciclo de enxágüe, definido pelo usuário.

## Limite de alarme

Para cada variável do processo, pode-se definir os limites alto e baixo para falha e alerta (estados NAMUR: solicitação de manutenção, falha). O alarme poderá ser ativado individualmente para cada variável. Quando o limite de alarme for excedido, aparecerá uma mensagem de erro e o contato NAMUR correspondente será ativado.

### Limpeza

Tempo definido pelo usuário durante o qual o contato de limpeza é fechado durante um ciclo de enxágüe.

### Lista de mensagens

A lista de mensagens apresenta o número de mensagens atualmente ativadas e as mensagens individuais de advertência ou falha ou as mensagens individuais em texto de advertência ou falha.

Glossário

#### Logbook

O logbook apresenta os últimos 50 eventos com data e horário, por exemplo, calibrações, mensagens de advertência e falha, falha na alimentação, etc. Isso permite documentação de administração de qualidade conforme ISO 9000. São possíveis registros mais longos com a função adicional "Extended logbook" (Logbook ampliado).

#### Menu de Configuração de Parâmetros

O menu de Configuração de Parâmetros (Parameter Setting) propicia 3 níveis de acesso: Nível Viewing (Visualização), Operator (Operador) e Administrator (Administrador).

#### Menu de Diagnóstico

Exibição de todas as informações relevantes sobre o estado do dispositivo.

#### Menu de Manutenção

O menu de Manutenção fornece todas as funções para a manutenção do sensor e saídas de sinais.

#### Modo de Medição

Quando nenhuma função do menu estiver ativada, a unidade estará no modo de medição. O valor medido selecionado será exibido. Pressionando-se a tecla meas, sempre retorna-se ao modo de medição.

#### NAMUR

Comitê alemão para padrões de controle e medição na indústria química.

#### Nível do Operador

Nível de menu do menu de Configuração de Parâmetros. Pode-se editar as configurações do dispositivo que foram habilitadas no nível do Administrador.

# **METTLER TOLEDO**

Glossário

#### Nível Viewing (Visualização)

Nível de menu do menu de Configuração de Parâmetros. Exibição de todas as configurações do dispositivo, porém sem possibilidade de edição.

#### Passcode de ajuste/calibração

Protege o acesso à calibração. Pode ser configurado ou desabilitado no nível do Administrador.

#### Passcode de manutenção

Protege o acesso à manutenção. Pode ser configurado ou desabilitado no nível do administrador.

#### Passcode de proteção

O acesso aos níveis de Calibração, Manutenção, Operador e Administrador é protegido por passcode. Os passcodes podem ser definidos ou desativados no nível do Administrador.

#### Passcode do Operador

Protege o acesso ao nível do Operador. Pode ser configurado ou desabilitado no nível do Administrador.

#### Ponto de medição (Número Tag)

Pode ser definido para identificar a unidade, podendo ser exibido no menu de diagnóstico.

#### Ponto zero

O ponto zero é o valor da tensão produzido por um eletrodo a 25° C e pH = 7.00. Para um eletrodo ideal de pH, está em 0 mV. Na prática, o ponto zero real é levemente diferente.

#### Potencial Isotérmico

O ponto de interseção isotérmico é o ponto de interseção entre duas linhas de calibração em duas diferentes temperaturas. A diferença potencial entre o ponto zero do eletrodo e esse ponto de interseção é o potencial isotérmico "V<sub>iso</sub>".

#### Variável controlada

Variável definida pelo usuário, a qual atua sobre o controlador.

#### Verificação de funções

Contato NAMUR. Sempre ativa quando a unidade não produz o valor medido configurado.

#### Segundo enxágüe

Tempo definido pelo usuário durante o qual o contato "Rinsing" (Enxágüe) é fechado no final do ciclo de enxágüe.

#### Slope

O slope de um eletrodo é a variação de tensão por unidade de pH. Para um eletrodo ideal de pH, está em -59.2 mV/pH (25 °C).

#### Temperatura de referência

Com a compensação de temperatura ativada, o valor medido é calculado segundo o valor sob a temperatura de referência (geralmente 20 ou 25 °C), utilizando-se o coeficiente de temperatura.

Registrador de medição de 2 canais 34

## A

Administração de qualidade, ISO 9000et seq. 34 Alimentação 20 Ângulo de visualização 50 Aplicação em áreas classificadas 11 Assinatura eletrônica 13 Atribuição de valores medidos: Início (4 mA) e final (20 mA) 51

## B

BASE M 700 C / M 700 S (não-IS) 21 BASE M 700X C/ VPW / M 700X S/VPW (Unidade versão IS com alimentação Vario Power) 22 BASE M 700X C/24V / M 700X S/24V (Unidade versão IS com alimentação 24V) 23 Blocos de Cálculo 62 Blocos de Cálculo: Ativação 63 Blocos de Cálculo: Configuração de parâmetros 66 Blocos de Cálculo: Visão Geral 64 Breve descrição 16

### С

Cálculo do valor de pH por meio de dupla medição de condutividade 65 Cartão SmartMedia: Atualização de software 44 Cartão SmartMedia: Formatação 43 Cartão SmartMedia: Formatação 47 Cartão SmartMedia: Entrada 42 Cartão SmartMedia: Remoção 48 Cartão SmartMedia: Salvar firmware 46 Cartão SmartMedia: Utilização 43 Conceito modular 7 Configuração de idiomas 50

Configuração de parâmetros: Bloqueando uma função 39 Configuração de parâmetros: Níveis operacionais 38 Configurações de fábrica 49 Configurações do display de medição 30 Conformidade com FDA 21 CFR Parte 11 13 Conjuntos de parâmetros: Comutação via OK2 61 Conteúdo do pacote 10

# D

0

Descarte 2 Descrição do dispositivo 37 Desenhos dimensionais 24 Devolução de produtos 2 Diagnóstico: Função USP 67 Diagrama de rede do sensor 34 Direção efetiva de valores limite 59 Display de medição 50 Displays secundários 30

# E

Entrada de números e texto 29 Entradas OK1, OK2: Configurações de níveis 60 Equipamentos módulo 19 Especificações 69 Estrutura do menu 17

### F

Filtro de saída: Constante de tempo 54 Função USP 67 Funções adicionais 8

Funções das teclas programáveis 32 Funções de diagnóstico: Visão Geral 34

# G

Garantia 2 Glossário 73

# Η

Histerese 59 HOLD 28

# ļ

Ícones 28 Identificação do módulo 28 Indicadores de modo no display 28 Informações sobre segurança 11 Inicialização/Startup 12

### L

Linha de produtos 14 Lista de mensagens 36 Logbook 36, 49

#### Μ

M 700X 11 Manutenção 68 Marcas registradas 2 Matriz de controle de funções 32 Matriz de controle de funções, horário/data 40 Menu "favorites" 33 Montagem em painel 24 Montagem em parede 25 Montagem em tubulação 25

# Í<u>ndice</u>

# Ν

Número da série M 700 FRONT 9

## Ρ

Placas de terminais dos módulos "ocultos" 18 Ponto de medição, passcodes, liberação de opções 41

#### R

Relés de contato 58 Relés de contato: Fiação de proteção 57 Registro de trilha de auditoria 13

#### S

Saída de correntes: Características 52 Saída de correntes: Ajustes 51 Segurança de operação 28 Seleção de menus 27 Sensochek 35 Sensoface 35 ServiceScope 34 Sinais NAMUR: Relés de contato 56 Sinais NAMUR: Saídas de corrente 55 Slot para cartão SmartMedia 18 Start up 12 Substituição do módulo frontal 18

#### T

TAN (número de transação) 9 Teclas programáveis 30 Tipo de contato 59

#### U

Uso pretendido 10

# V

Valores limite 59 Verificação de funções 55 Versão de software 6 Versão IS com unidade de alimentação 24 V 23 Versão IS com unidade de alimentação VarioPower 22

# Estrutura do menu da unidade básica

M 700(X): M 700 FRONT, M 700 BASE

| լՈԴ   | Manutenção68                     |
|-------|----------------------------------|
| maint | Abrir/fechar cartão de memória68 |
|       | Fonte de Corrente M 700 BASE 68  |

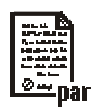

| Configuração de parâmetros M 700 FRONT | 50 |
|----------------------------------------|----|
| Idiomas                                |    |
| Display de medição                     | 50 |

| Configuração de parâmetros M 700 BASE      | 51 |
|--------------------------------------------|----|
| Corrente de saída I1, corrente de saída I2 | 51 |
| Relés de contato (NAMUR)                   | 56 |
| Contato limite K1                          | 58 |
| Entradas OK1, OK2                          | 60 |
| Comutar conjuntos de parâmetros via OK2    | 61 |

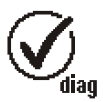

| Diagnóstico              |    |
|--------------------------|----|
| Lista de mensagens       | 36 |
| Logbook                  | 36 |
| Descrição do dispositivo | 37 |
| • M 700 FRONT            | 37 |
| • M 700 BASE             | 37 |

# Configuração do controle do sistema

| Passcode | Nível do Administrador | 1989 (novo:) |
|----------|------------------------|--------------|
|          | Nível do Operador      | 1246 (novo:) |

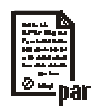

| Entrada do passcode                                                | 41 |
|--------------------------------------------------------------------|----|
| Configuração de fábrica                                            | 49 |
| Matriz de controle de funções (Utilização das Teclas Programáveis) | 40 |
| Horário/data                                                       | 40 |
| Ponto de medição                                                   | 41 |
| Liberação de opções (funções adicionais)                           | 41 |
| Atualização de software (com placa de atualização inserida)        | 45 |
| Logbook                                                            | 49 |
| Blocos de Cálculo                                                  | 62 |
| Função USP                                                         | 67 |
|                                                                    |    |

# Recursos do cartão SmartMedia

| Passco   | de Nível do Administrador   | 1989 (novo:)      |    |
|----------|-----------------------------|-------------------|----|
|          | Nível do Operador           | 1246 (novo:)      |    |
| initi    | Entrada do cartão SmartMedi | a                 | 42 |
| <u>ا</u> | Utilização                  |                   | 43 |
| ſ        | Remoção do cartão SmartMe   | dia               | 42 |
| /        | Atualização de software     |                   | 45 |
|          | Salvar firmware             |                   | 46 |
| I        | Formatação (também em ca    | rtões comerciais) | 47 |